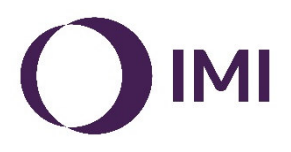

# Handbuch EasyPlan 10.0

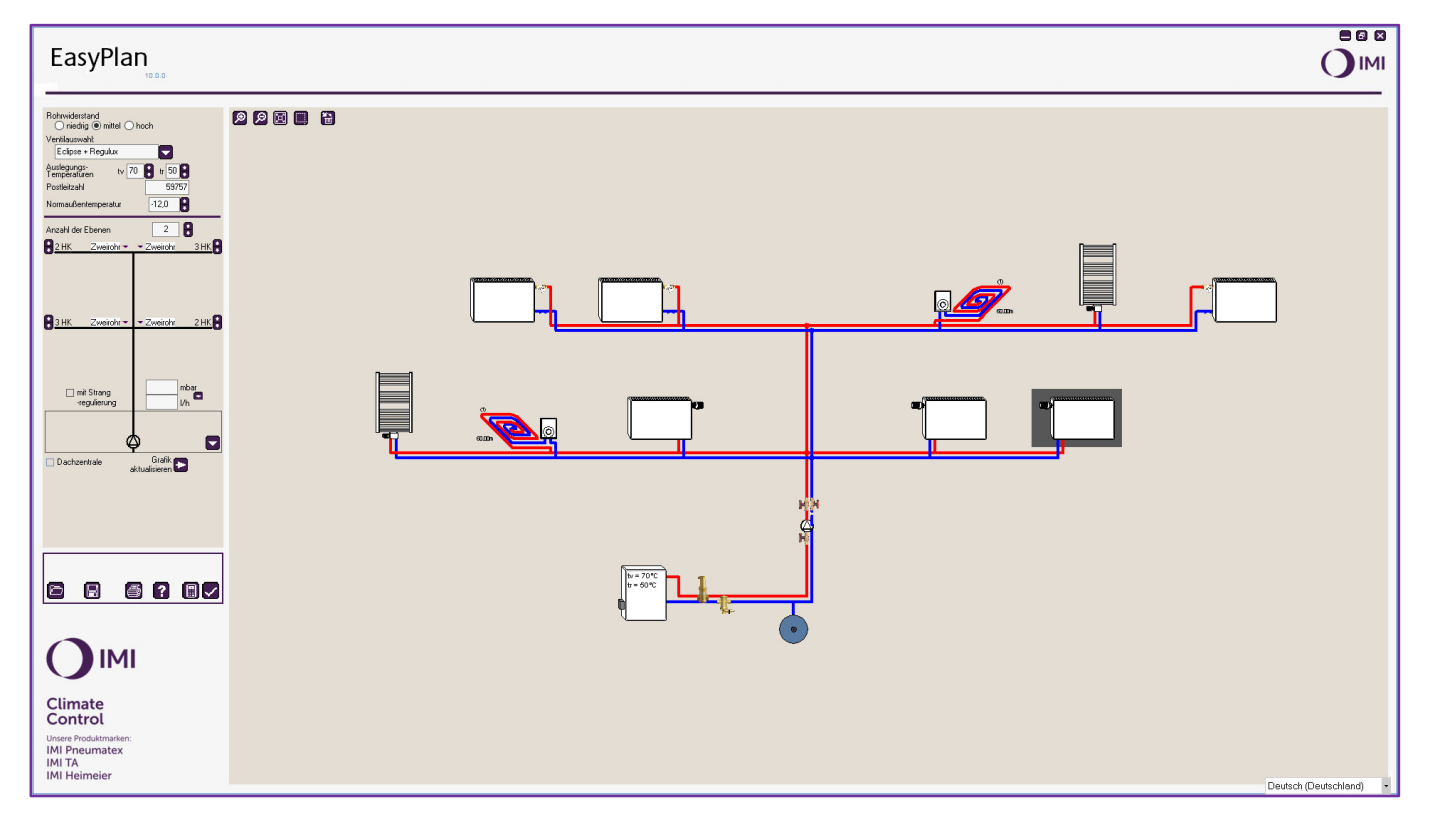

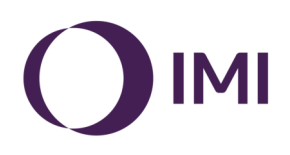

# Inhalt:

- 1. Übersicht
- 2. Vorbereitende Schritte
  - 2.1 Pauschalen für Rohrwiderstände
  - 2.2 Armaturen auswählen
  - 2.3 Auslegungstemperaturen und Norm-Außentemperatur für die Heizlastabschätzung
- 3. Konstruktion des Strang-Schemas
  - 3.1 Wärmeerzeuger wählen
  - 3.2 Eingabe der Heizkörper-Ausführung (echter Heizkörper, Flächenheizkreis oder Wärmetauscher)
  - 3.3 Anlage mit unterschiedlichen Primär- und Sekundärtemperaturen (z. B. Heizkörper und Flächenheizung)
  - 3.4 Verknüpfen von Teilprojekten
- 4. Ermitteln der raumweisen Heizlast nach DIN/TS 12831-1
  - 4.1 Vorbereitungen zur effizienten Ermittlung
  - 4.2 Ebenenweises Kopieren der ermittelten Heizlast
- 5. Abgleichen von Heizlast und installierter Heizleistung
- 6. Eingabe der Daten bei Fußbodenheizungen
  - Bei einzelnen Flächenheizkreisen
  - Bei anderen "Heizkörpern", z. B. Wärmetauscher etc.
- 7. Änderungen des Strang-Schemas
- 8. Berechnen
- 9. Warnmeldungen und Fehlermeldungen
- 10. Ergebnisprotokolle
  - 10.1 Ventileinstellungen
  - 10.2 Heizlast
  - 10.3 Ausdehnungsgefäß
  - 11. Projekt optimieren
  - 12. Speichern eines Projektes
  - 13. Öffnen eines Projektes
  - 14. Anhang: Blanko-Formulare zur Bestandsaufnahme

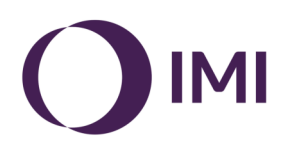

# 1. Übersicht

Das Programm bietet die Möglichkeit mittels eines einfach gestalteten Dialogfensters ein Heizungs-Strangschema zu erzeugen und den hydraulischen Abgleich zu berechnen.

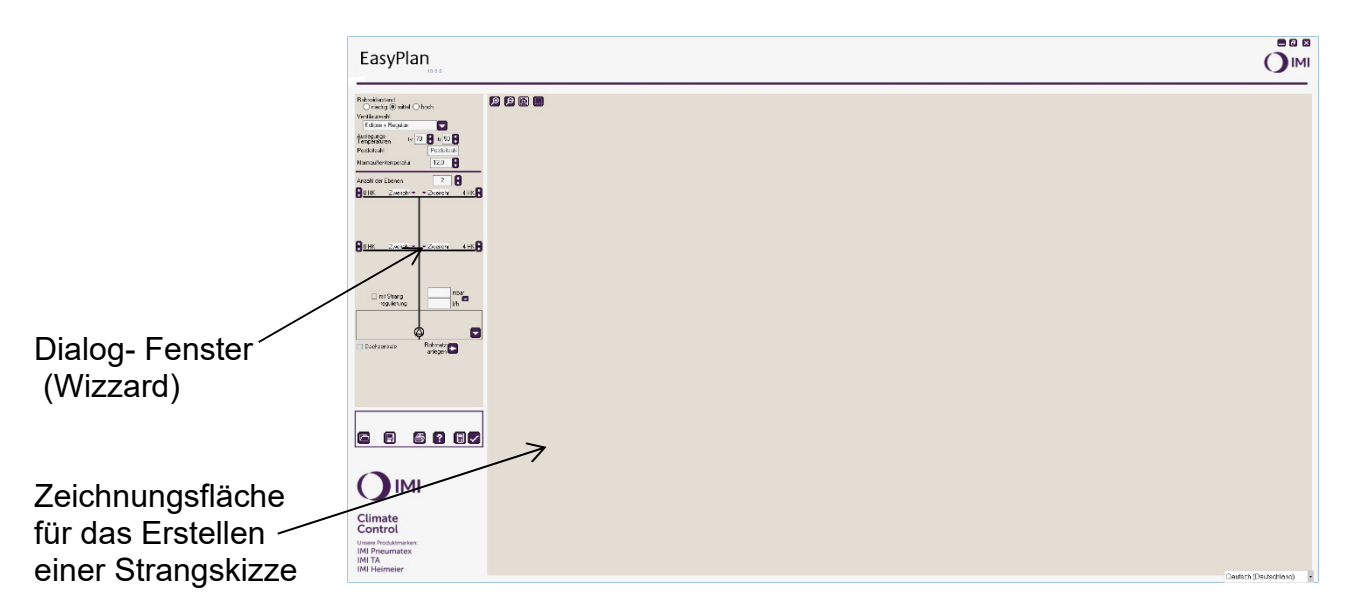

# 2. Vorbereitende Schritte

# 2.1 Pauschalen für Rohrwiderstände

Zuerst wählen Sie die Rohrwiderstände für Ihr Projekt:

**Niedrig**, z. B. wenn das Rohrnetz aus einer alten Schwerkraftanlage stammt oder das Gebäude inzwischen wärmegedämmt wurde, die Anlagentechnik aber unverändert ist.

Mittel steht für die übliche Anlagentechnik und ist die Standard-Auswahl.

Hoch wird gewählt, wenn das Rohrnetz eng dimensioniert ist.

Diese Informationen werden zur pauschalen Ermittlung der Pumpenförderhöhe genutzt.

# 2.2 Ventilauswahl

Für die Ventilauswahl ist die aktuelle Standard-Kombination *Thermostat-Ventilunterteil Eclipse mit Rücklaufverschraubung Regulux* bereits eingetragen. Dadurch ist trotz pauschaler Erfassung der Rohrwiderstände die ermittelte Thermostatventileinstellung für das Nachweisverfahren B möglich. Sie können die Thermostat-Ventilunterteile für Ihr Projekt durch Klicken auf den ♦–Button pauschal ändern. Darüber hinaus kann aber auch jedem Heizkörper individuell ein Armaturenpaar zugeordnet werden.

Das Armaturenauswahlfenster wird dabei automatisch an Armaturen angepasst, die zum jeweiligen Verbraucher passen, z. B. Multilux oder Multilux 4 für Design- und Bad-Heizkörper mit unterem Mittenanschluß, Multibox für Fußbodenheizung, TBV für größere Verbraucher.

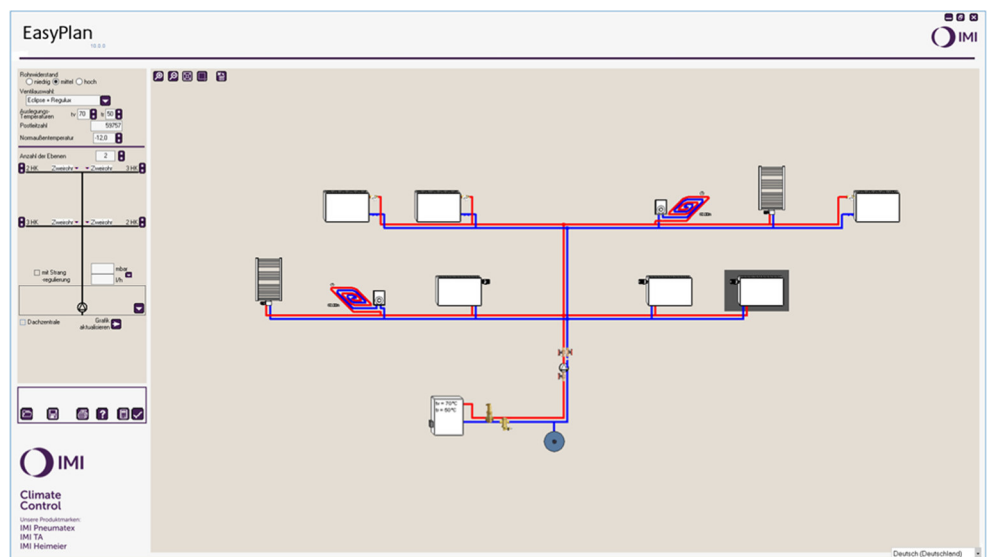

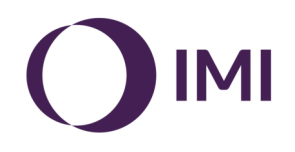

Bei den Thermostatventilen und Multibox-Varianten kann zusätzlich noch die obere Begrenzung der Regeldifferenz Xp = 2 K oder Xp = 1 K gewählt werden.

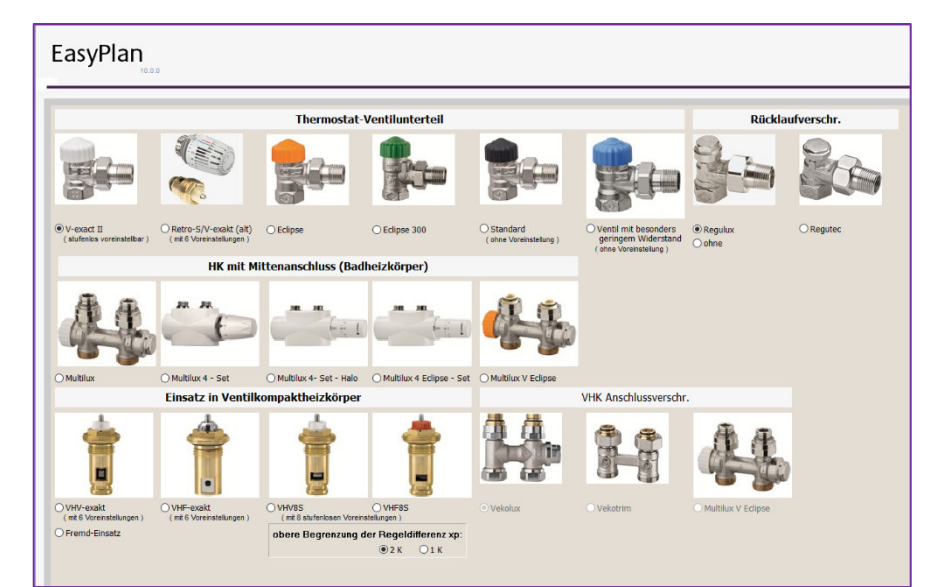

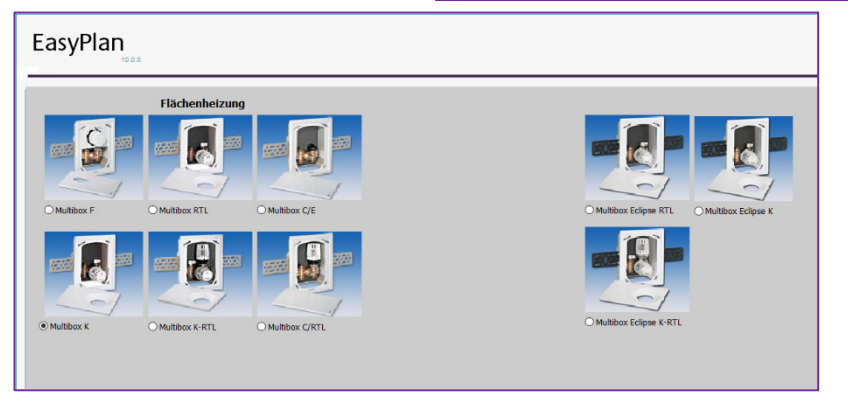

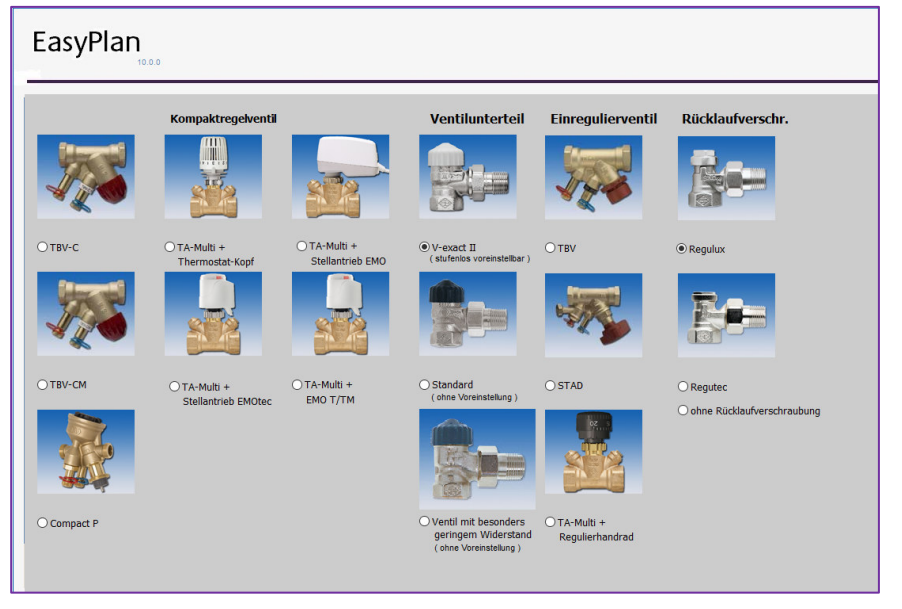

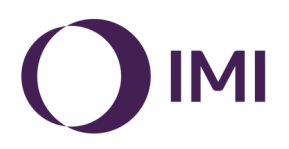

# 2.3 Auslegungstemperaturen und Norm-Außentemperatur

Danach bestimmen Sie die Auslegungstemperaturen oder übernehmen den Programmvorschlag von 70/50 °C.

Soll bei der Überplanung von Altanlagen die vorhandenen Heizkörper - z. B. für das VdZ-Nachweisverfahren B - überprüft werden, um neue (niedrigere) Systemtemperaturen zu erhalten, ist es sinnvoll, zuerst die ursprünglichen Auslegungstemperaturen vorzugeben und danach im zweiten Schritt zu optimieren. Nur so können eventuell vorhandene Reserven sichtbar gemacht und die optimale Vorlauftemperatur ermittelt werden.

Die Vorgehensweise ist unter 10.1, Ventileinstellungen ausdrucken beschrieben.

Für eine raumweise Heizlastabschätzung tragen Sie hier die Postleitzahl für den Ort des zu berechnenden Objekts ein. Die Norm-Außentemperatur wird dann ggf. automatisch korrigiert, kann aber auch manuell eingetragen werden.

# 3. Konstruktion des Strang-Schemas

Das Strangschema kann, wie nachfolgend beschrieben, über das Bedienfeld komplett gezeichnet werden. Dabei ist eine ungefähre Anordnung der Heizkörper ausreichend, da EasyPlan diese Zeichnung lediglich zum Ermitteln der Pumpenförderhöhe nutzt. Ein exaktes Rohrnetz, wie im Nachweisverfahren B gefordert, kann mit EasyPlan nicht erstellt werden. Das ist auch nicht erforderlich, wenn die Thermostatventil-Unterteile Eclipse oder Eclipse 300 gewählt sind. Das Strangschema kann alternativ auch nur für eine Ebene erstellt werden, um anschließend alle Informationen (Raumbezeichnung, Heizlast, Heizkörper- und Ventil-Type) durch Kopieren auf die

nächste Ebene zu übertragen. Siehe dazu Kapitel 4.2, Seite 12.

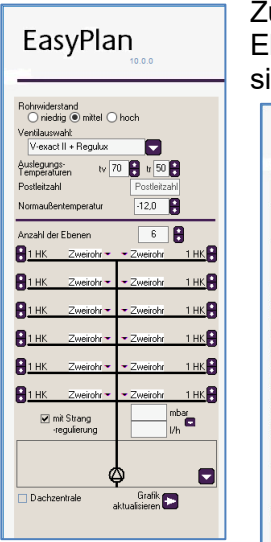

Zum Zeichnen des Strangschemas geben Sie im Dialogfenster die "Anzahl der Ebenen" und die Anzahl der Heizkörper am Strang ein (die Programmgrenzen sind maximal 6 Ebenen, sowie maximal 12 Heizkörper nach links und rechts

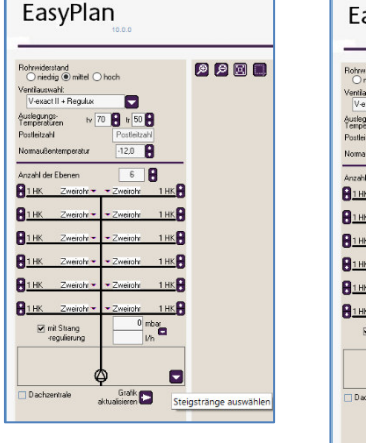

abzweigend, wobei die Anzahl 100 Heizkörper bzw. Heizflächen nicht überschritten werden kann).

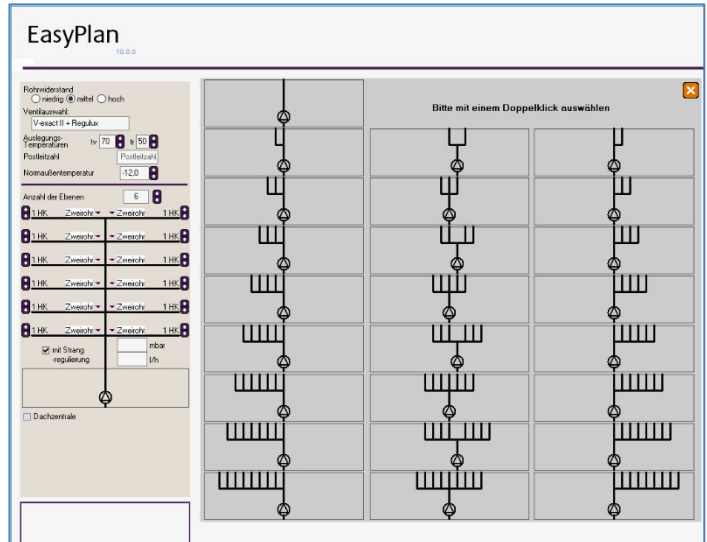

Sollen mehrere Stränge eingegeben werden, klicken Sie auf den Button "Steigstränge auswählen" im eingerahmten Pumpenfeld und suchen sich aus den Vorschlägen die entsprechende Strangsituation aus. Mit einem Klick auf "Rohrnetz anlegen" wird dann die Rohrnetzskizze erzeugt.

Zusätzlich besteht die Möglichkeit, in jeden Strang automatisch ein Strangregulierventil einzusetzen. Hierfür setzen Sie im Dialogfenster einen Haken im Feld "Strangregulierventil".

Bei den Strangarmaturen können Sie zwischen TA-Multi, sowie STAD/STAP wählen. Anschließend klicken Sie in der

Zeichnung doppelt auf ein Strangregulierventil, um eine Auswahl zwischen "manuelle Strangregulierung" oder "automatische Strangregulierung" vorzunehmen. Optional kann an dieser Stelle eine gewünschte Nennweite vorgegeben werden, ansonsten wird sie vom Programm automatisch ermittelt.

Die an dieser Stelle gemachten Vorgaben können mit dem Button "alle Strangregulierventile

gleichsetzen" in alle übrigen Strangregulierventile übernommen werden.

Zur Platzierung von Strangventilen in jedem Abzweig wählen Sie mit dem Mauszeiger die Einfügeposition in der Strangskizze an — (Markieren). Die entsprechende Teilstrecke ist dann fett gezeichnet.

Nach Klicken auf den Button / "Strangregulierventil einfügen" öffnet sich links das oben beschriebene Auswahlfenster, in dem Sie zwischen manuellem Strangregulierventil oder Differenzdruckregelung sowie einer Nennweite wählen können.

| EasyPlan                                |            |
|-----------------------------------------|------------|
| Mit TA-Multi Mit STAD/STAP              |            |
|                                         |            |
| Olifferenzdruckregelung                 |            |
|                                         |            |
| <b>1</b>                                |            |
| alle Strangregulierventile gleichsetzen |            |
| DN                                      |            |
| Durchtluss m <sup>0</sup> /h            |            |
| dp (Sollwert) mbar                      |            |
| kv mº/h                                 |            |
| Einstellwert                            |            |
|                                         |            |
|                                         |            |
|                                         | <b>—</b> . |
|                                         |            |
| Climate<br>Control                      |            |

Im Vorgabefeld "Anzahl der Ebenen" kann zwischen folgenden Installationsarten gewählt werden: Zweirohr Heizkörper mit T-Stücken angeschlossen

- HLS Heizleitungsanbindesystem mit einem Verteiler
- FBH Fußbodenheizung mit klassischem Verteiler mit manuellen Regulierventilen

Dynacon Dynacon-Eclipse-Verteiler mit automatischer Durchflussregelung

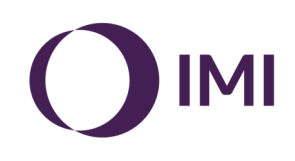

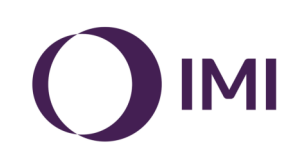

| EasyPlan                                                                   |                                          |               |
|----------------------------------------------------------------------------|------------------------------------------|---------------|
| Postmoned<br>() (1) (1) (1) (1) (1) (1) (1) (1) (1) (                      | Zweirohr<br>HLS                          |               |
| equilianing he                                                             | FBH oder<br>Dynacon-Eclipse<br>Verteiler |               |
|                                                                            |                                          |               |
| Climate<br>Control<br>Unree Podd/marker:<br>IMI Phourmatex<br>IMI Heimeier |                                          | (Deutschland) |

Zur unterschiedlichen Größendarstellung stehen auf der Zeichenfläche mehrere Buttons zur Verfügung:

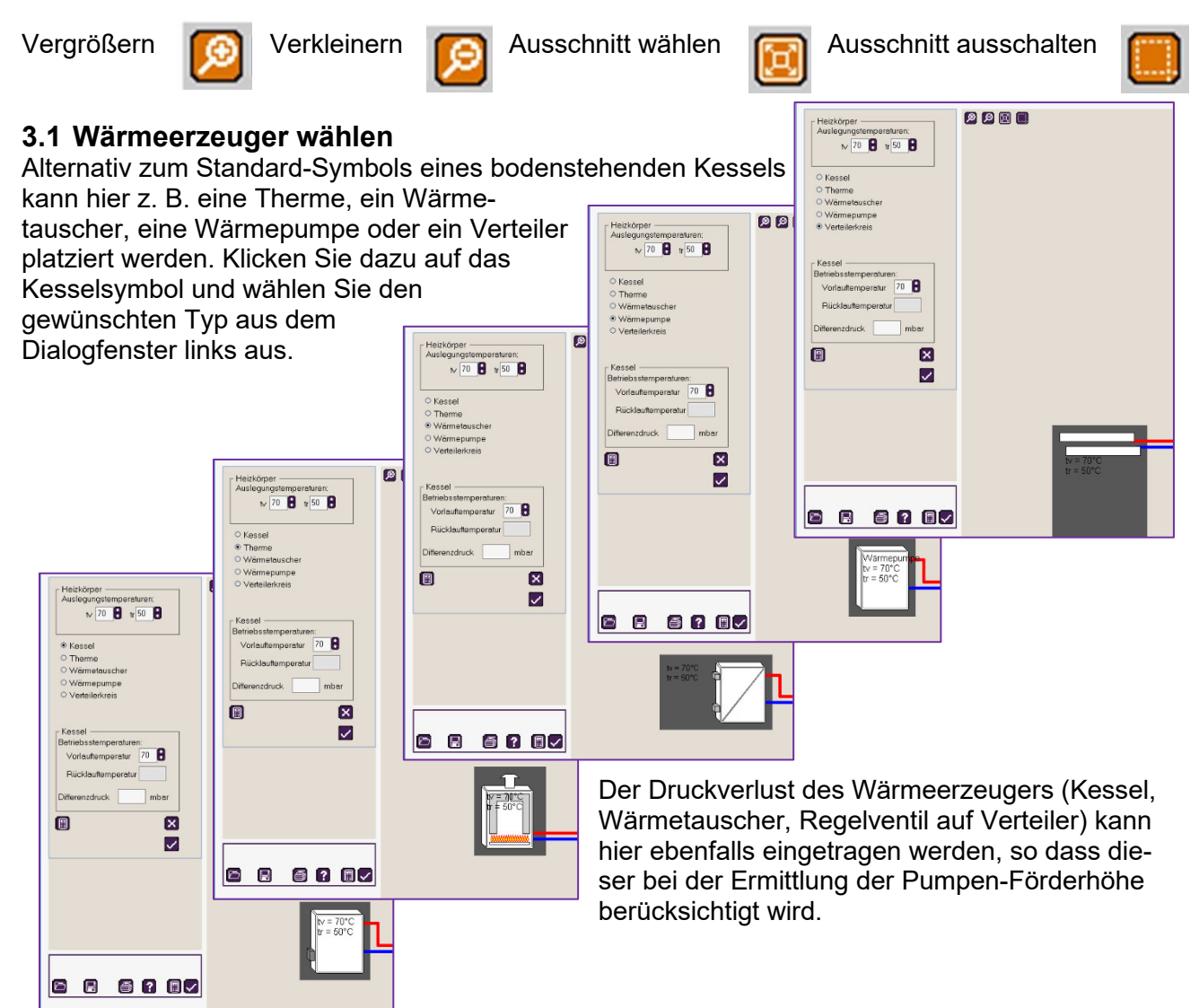

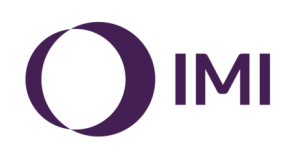

Durch Anklicken von "Dachzentrale" und anschließendes "Grafik aktualisieren" im Dialogfenster wird der Wärmeerzeuger oben angeordnet. Als Standard-Auswahl werden jedem Wärmeerzeuger im Vorlauf ein Mikroblasenabscheider und im Rücklauf ein Schlammabscheider sowie ein Ausdehnungsgefäß zur Si-

| nolectard<br>Driedge (B) mitel () hoch<br>Skauset<br>Goodo - Ropaka                                                                                                    |  |
|----------------------------------------------------------------------------------------------------|--|
| Internet         1         2         9         100         100         100         100         100         100         100         100         100         100         100         100         100         100         100         100         100         100         100         100         100         100         100         100         100         100         100         100         100         100         100         100         100         100         100         100         100         100         100         100         100         100         100         100         100         100         100         100         100         100         100         100         100         100         100         100         100         100         100         100         100         100         100         100         100         100         100         100         100         100         100         100         100         100         100         100         100         100         100         100         100         100         100         100         100         100         100         100         100         100         100         100         100 |  |
|                                                                                                    |  |
| 2000 - 2000 - 2000 - 2000<br>Decloration Stationer                                                                                                    |  |
|                                                                                                    |  |
| limate<br>ontrol<br>Preumatex<br>Ta                                                                                                    |  |

cherung der Wasserqualität und der Druckhaltung zugeordnet.

Sollten Mikroblasen- und/oder Schlammabscheider nicht erforderlich sein, oder eine andere Type des Schlammabscheiders gewünscht werden, so können diese Änderungen im Auswahlfenster erfolgen.

Falls gewünscht, kann hier auch eine Nennweite zugeordnet werden. Andernfalls erfolgt die Dimensionierung automatisch.

# 3.2 Eingabe der Heizkörper-Ausführung (echter Heizkörper, Flächenheizkreis oder Wärmetauscher)

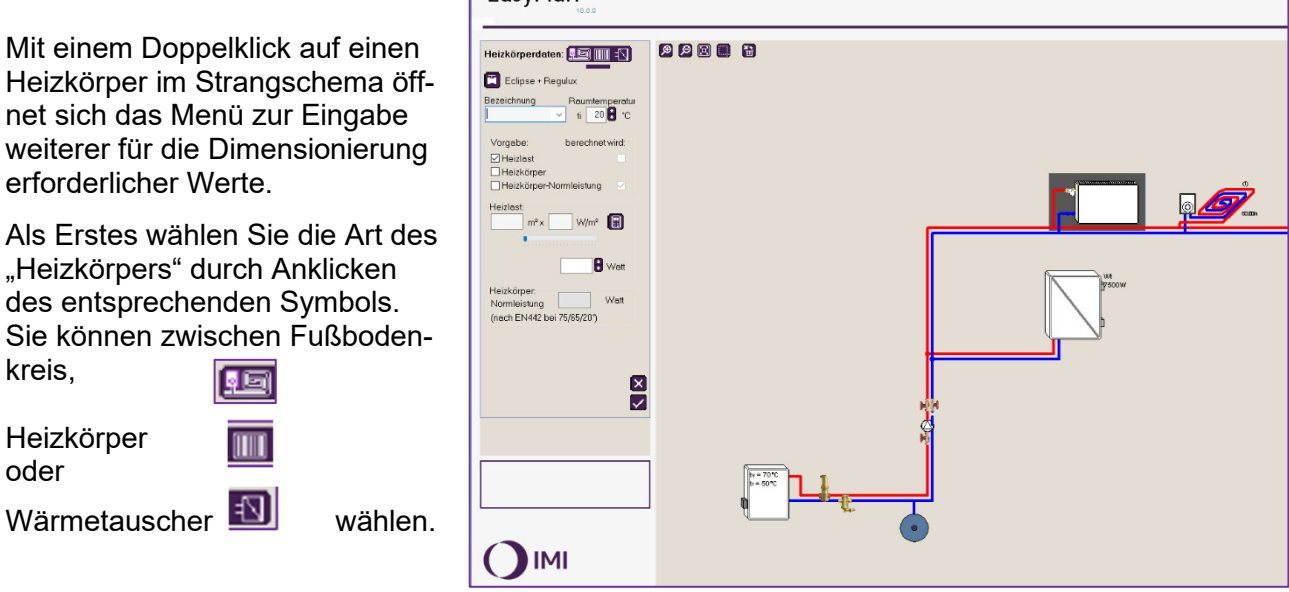

Möchten Sie statt einer klassischen Installation mit T-Stücken die Heizkörper über ein Heizleitungsanbindesystem anschließen, müssen Sie zusätzlich zur Heizlast des Raumes noch die Rohrlänge zwischen Verteiler und Heizkörper angeben.

Bei Auswahl eines Wärmetauschers kann dessen Druckverlust in mbar angegeben werden.

Eine eventuelle Änderung der Armaturen nehmen Sie durch Klicken auf das Armaturensymbol **vo**r.

Die Heizkörperbezeichnung = Raumzuordnung kann individuell oder durch Auswahl aus einer Tabelle vorgenommen werden. Sie wird als Legende in der Zeichnung im Heizkörper dargestellt. Danach bestätigen oder ändern Sie die Raumtemperatur.

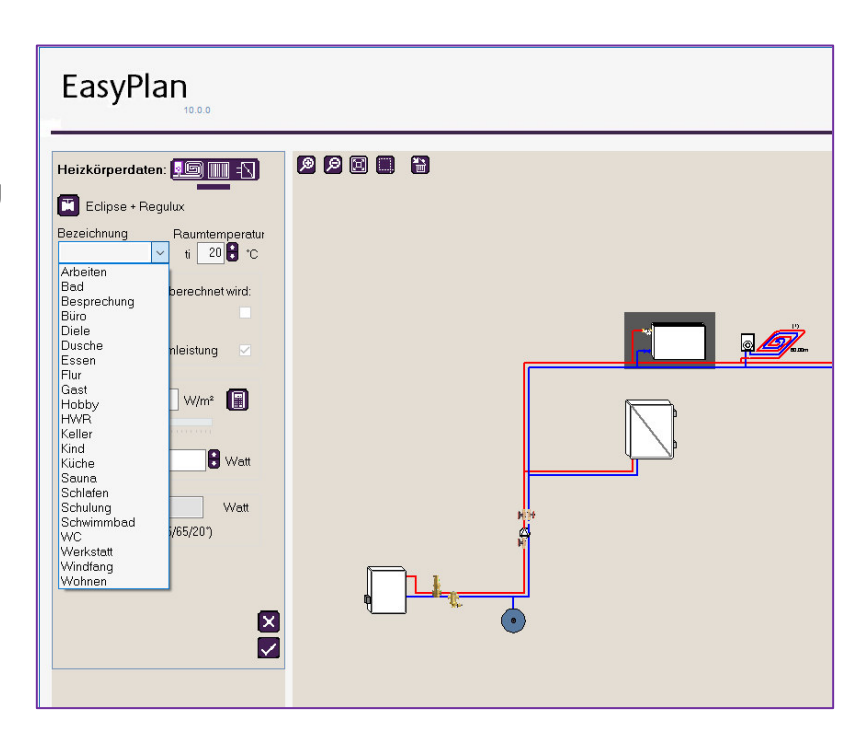

# 3.3 Anlage mit unterschiedlichen Primär- und Sekundärtemperaturen (z. B. Heizkörper und Flächenheizung)

Soll eine Anlage mit unterschiedlichen Systemtemperaturen und daher auch mindestens zwei Pumpenkreisen berechnet werden, müssen Sie zwei separate Projekte anlegen und abspeichern. So erstellen Sie z. B. ein Teilprojekt "Flächenheizung" mit den niedrigeren Temperaturen und ein Teilprojekt "Heizkörper" mit den höheren Temperaturen.

Im Teilprojekt "Flächenheizung" kann dann aus optischen Gründen das Kesselsymbol durch das Symbol für einen Wärmetauscher oder einen Verteiler ersetzt werden (siehe 3.1. Wärmeerzeuger wählen).

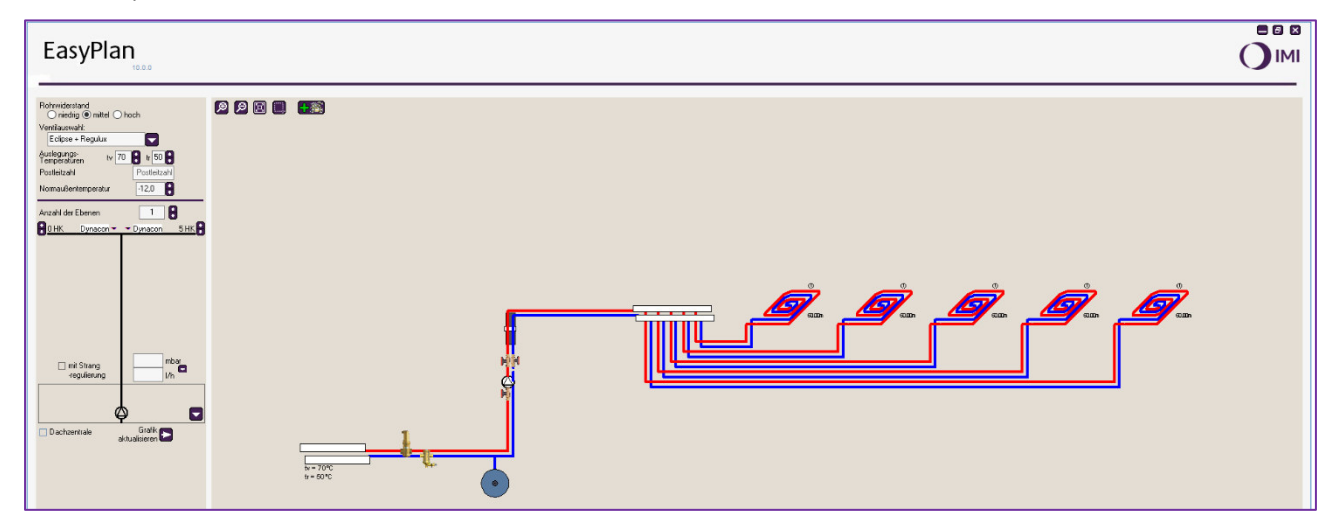

Nachdem das Sekundärnetz angelegt und berechnet ist, kann es mit dem Primärnetz manuell (per Hand) verbunden werden.

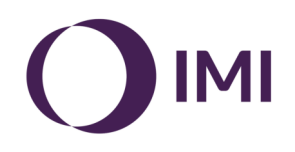

# 4.4 Verknüpfen von Teilprojekten

Leistung und erforderliche Druckdifferenz des Sekundärnetzes "Flächenheizung" werden im Teilprojekt "Heizkörper" einem Verbraucher zugeordnet. EasyPlan setzt als Standard-Verbraucher ein Heizkörpersymbol. Dieses kann gegen einen Wärmetauscher als Bindeglied zwischen Primärund Sekundärseite getauscht werden.

Bei Anordnung der Schnittstelle im Keller, ordnen Sie der untersten Ebene nur 1 Heizkörper zu. Mit Klick auf das Heizkörpersymbol kann dieser anschließend in einen Wärmetauscher geändert werden.

| EasyPlan                                       |  |          |          |
|------------------------------------------------|--|----------|----------|
| Heizkörperdaten:                               |  |          |          |
| Heitlast<br>7500 Wat<br>Dtherenzdruck 250 mber |  | <u>F</u> | <u>[</u> |
|                                                |  |          |          |

Wenn Sie diesem jetzt die Leistung und Druckdifferenz des Sekundärkreises zuordnen, werden die Werte bei der Dimensionierung des

Primärprojektes berücksichtigt (siehe auch Kapitel 6, Seite 16, Eingabe bei anderen Verbrauchern).

Im Feld "Vorgabe" wählen Sie aus, welche Leistung für die Dimensionierung der Armaturen herangezogen werden soll:

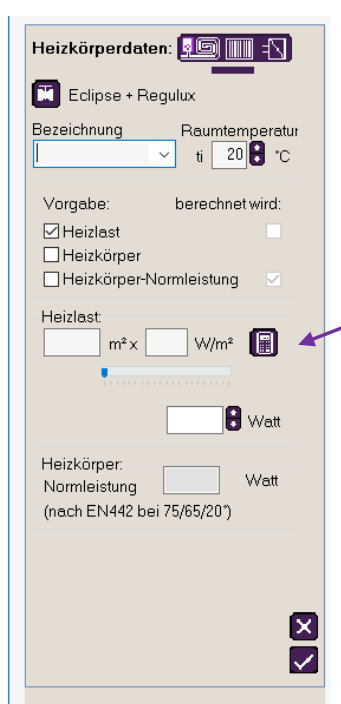

#### Heizlast:

Für eine überschlägige, nicht förderfähige Berechnung kann die Heizlast pauschal mit spezifischer Lat nach Baualtersklassen genutzt werden (alter Verfahren A). Dazu wird die Raumgröße in m<sup>2</sup> sowie eine spezifische Last W/m<sup>2</sup> eingetragen und daraus eine pauschale Heizlast ermittelt.

Mit Klick auf das Taschenrechnersymbol wird die Heizlast nach DIN/TS 12831 (zugelassen für Wohngebäude) ermittelt. Diese Richtlinie ist im Rahmen des Nachweisverfahrens B zugelassen.

Die Heizlast kann im entsprechenden Feld auch direkt eingetragen werden, wenn Sie extern ermittelt worden ist.

Auf Basis der Heizlast wird dann die entsprechende Heizkörper-Normleistung – nach EN 442 bei 75/67/20° berechnet und angegeben.

<u>Heizkörper</u>: Diese Auswahl ist nur geeignet, wenn ein bekanntes System nachgerechnet werden soll und dabei die Systemtemperaturen nicht mehr verändert werden!

Über die Wahl des Heizkörpers und die zuvor gesetzten Planungsvorgaben für Vorlauf-, Rücklaufund Raumtemperatur wird eine Raum-Heizlast ermittelt, welche für alle weiteren Berechnungen zugrunde gelegt wird. Durch eventuelles nachträgliches Senken der Vorlauftemperatur oder Anheben der Raumtemperatur kann der gewählte Heizkörper aber nur noch weniger Wärme abgeben, so dass diese HK-Abgabeleistung evtl. nicht mehr zur Deckung der Heizlast ausreicht. Es kommt dann bei der Berechnung zu einem entsprechenden Warnhinweis (siehe Kapitel 9, Seite 20).

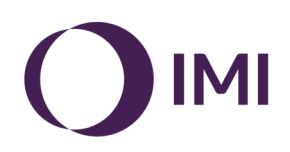

# 4. Ermitteln der Heizlast nach DIN/TS 12831-1

EasyPlan hilft dabei, eine raumweise Heizlast in Wohngebäuden zu ermitteln. Dazu wird die vereinfachte Ermittlung nach DIN/TS 12831-1 genutzt, so dass mit wenigen Eingaben ein Ergebnis für das VdZ-Nachweisverfahren B ermittelt werden kann.

Es werden nur diejenigen Bauteilflächen berücksichtigt, die im Auslegungsfall eine Temperaturdifferenz > 4 K aufweisen (Außenwände, Dach- bzw. Bodenflächen). Bei einem innenliegenden Bad wird dazu lediglich die Innenwandfläche gegen einen unbeheizten Nachbarraum berücksichtigt, z.B. Bad-Innenwand (24°C) gegen unbeheizten Flur (16°C).

Die Bauteilflächen werden anhand der Außenabmessungen ermittelt. An Innenwänden ist dabei bis zur halben Bauteildicke zu messen. Als Höhe wird vereinfacht die Geschosshöhe gewählt.

EasyPlan schlägt U-Werte für Wand-, Fenster-, Dach- und Bodenflächen nach Baualtersklassen vor, die Falls bekannt, durch reelle Werte überschrieben werden können. Himmelsrichtungen von Außenwandflächen werden nicht berücksichtigt, so dass diese als ein Bauteil zusammengefasst werden können.

# 4.1. Vorbereitungen zur effizienten Ermittlung

Für eine schnelle Eingabe der relevanten Planungsparameter empfehlen wir die Daten vor der Eingabe in einer Übersicht zusammen zu tragen. Einen Blankovordruck dazu finden Sie am Ende dieser Anleitung.

Zum Ermitteln der Heizlast klicken Sie auf das Taschenrechnersymbol rechts oben im Eingabefeld <u>Heizlast</u> und füllen es mit den erforderlichen Daten.

EasyPlan nutzt zur Ermittlung der raumweisen Heizlast nach DIN/TS 12831-1 folgende Informationen:

Baualter: Über das Baualter werden in der Norm genannte U-Werte für Fußboden, Außenwand, Innenwand, Außenfenster und Decke für die weitere Berechnung eingesetzt. Diese U-Werte sind unten im Eingabefeld sichtbar und können bei Bedarf überschrieben werden.

Die in der Norm hinterlegten U-Werte für die Bauteile werden je nach Baualtersklasse im unteren Bereich des Eingabefensters zur Kontrolle angezeigt und

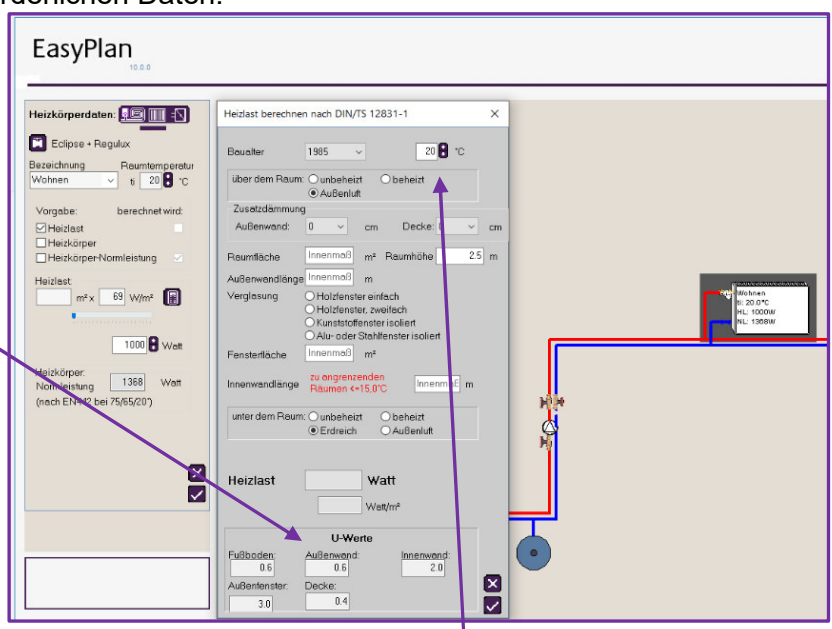

können bei Bedarf überschrieben werden.

Raumtemperatur: Diese ist bereits im Bedienfeld eingetragen, kann hier ggf. geändert werden.

<u>Über dem Raum:</u> Je nach Wahl beheizt, unbeheizt oder Außenluft wird damit das ∆t für die Berechnung des Transmissionsverlustes ermittelt.

Zusatzdämmung: Geben Sie hierüber das Dropdown-Menü ggf. die Stärke einer nachträglichen Wärmedämmung ein. EasyPlan ermittelt daraus einen neuen U-Wert für das entsprechende Bauteil.

Raumfläche, Raumhöhe, Außenwandlänge: Tragen Sie hier die jeweiligen Längen ein, die innen im Raum gemessen werden.

<u>Innenwandlänge:</u> Für innenliegende, beheizte Räume\_tragen Sie hier die Länge des Bauteils ein, die an einen Raum grenzt mit  $\Delta t > 4$  K, z. B. Bad gegen unbeheizten Flur.

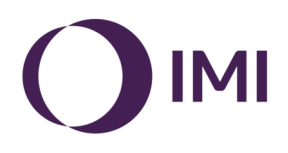

<u>Verglasung:</u> Über die Wahl der Verglasung wird der entsprechende U-Wert gewählt und unten im Feld angezeigt. Dieser kann bei Bedarf überschrieben werden.

Nach Bestätigen der Eingaben mit dem Haken unten rechts im Fenster werden die ermittelte Heizlast [W] und die spezifische Heizlast [W/m<sup>2</sup>] in das Hauptfenster übertragen.

<u>Heizkörper:</u> Über diese Auswahl ist eine direkte Zuordnung der Heizkörper aus einer Liste von Standard-Kompaktheizkörpern und Stahl- bzw. Gussradiatoren nach DIN 4703 möglich. Nach Wahl des entsprechenden Heizkörpers wird die dazugehörige Normleistung und die lieferbare Heizlast bei gegebener Systemtemperatur, z. B. 70/50° C ausgegeben.

In der Heizkörper-Auswahltabelle werden nur die Heizkörpergrößen gelistet, welche bei den vorgegebenen Systemtemperaturen auch die geforderte Leistung liefern können. D. h. die in der Liste gezeigten Heizkörper sind geringfügig kleiner, genau passend oder größer als die geforderte Leistung. Deutlich zu kleine Heizkörper sind ausgeblendet.

# 4.2 Ebenweises Kopieren der ermittelten Heizlast

In Geschossbauten sind Wohnungen mit gleichem Grundriss mehrfach vorhanden. Daher können die Berechnungsergebnisse auch von einer auf weitere Wohnungen übertragen werden.

Dazu ist in EasyPlan das Kopieren von Ebenen möglich. So werden z. B. die Heizlasten und die zugeordneten Heizkörper aus der Erdgeschosswohnung in das 1. OG kopiert. Dort sind danach lediglich die U-Werte für den Fußboden zu aktualisieren, um anschließend die Informationen vom 1. OG in das 2. OG zu kopieren und so weiter.

Klicken Sie zum Kopieren mit der rechten Maustaste auf den Anfang des Stranges und dann auf Strang nach oben kopieren.

Der Strang (die Wohnung) wird komplett inkl. Heizlast und zugeordneter Heizkörper kopiert und im Schema eine Ebene oberhalb eingefügt.

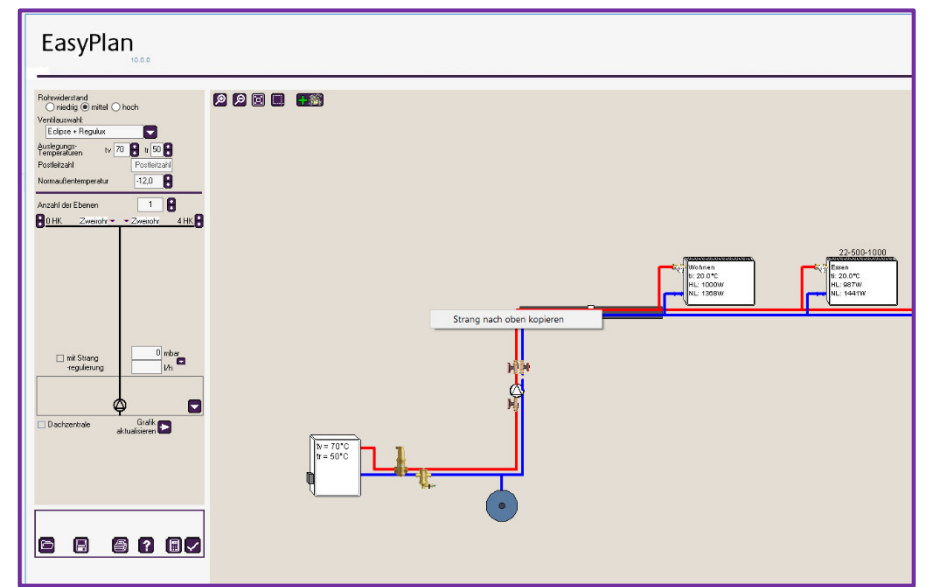

Das Ergebnis:

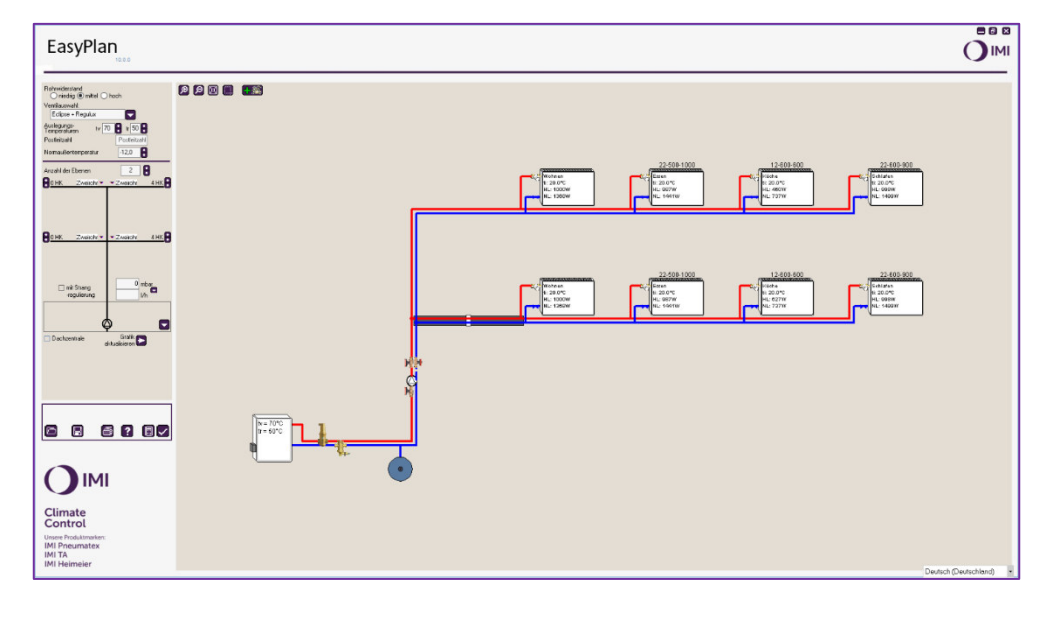

Anschließend ist in den einzelnen Raumen im Feld **Unter dem Raum** von unbeheizt, Erdreich oder Außenluft auf beheizt zu ändern.

| EasyPlan                                                                                      |                                                                                                    |
|-----------------------------------------------------------------------------------------------|----------------------------------------------------------------------------------------------------|
| Heizkörperdaten: 💷 🗐 🕄<br>Eclipse + Regulux<br>Bezeichnung<br>Roumtemperatur                  | Heidast berechnen nach DIN/TS 12831-1 ×<br>Bouelter 1985 v 20 B v 20                                                                                                    |
| Vorgabe: berechnet wird:<br>Vergabe: berechnet wird:<br>Heizkörper<br>Heizkörper-Normleistung | Außerwend 0 cm Decke 0 cm<br>Raumfache 300 m Raumhohe 25 m                                                                                                    |
| Heizlast<br>m <sup>2</sup> x 61 W/m <sup>2</sup> ()                                           | Alderwondtrage 40 m  Verglosung 6 kilotenster eindech Okotenster solent Eessterfläche 1.27 m*                                                                                                    |
| 12-600-600<br>Heizkörper-<br>Normleistung 737<br>(nach EN442 bei 75/65/20")                   | Interwardiong zu angeseteden<br>uter dem Reum: Outbeheitt  Oktienut Oktienut |
|                                                                                               | Heizlast 480 Watt<br>51.3 Wathr*<br>U-Wente                                                                                                    |
|                                                                                               | Fulbedomina Audenwandt 0.6 2.0 Audenmandt 3.0 Audenmandt 3.0 Auden  |

# 5. Abgleichen von Heizlast und installierter Heizleistung

EasyPlan ermöglicht einen Abgleich zwischen gegebener Heizlast und installierter Heizleistung.

Bei knapp dimensionierten Heizkörpern wird dazu die Spreizung durch Anheben der Rücklauftemperatur so weit verringert, dass aufgrund der damit entstehenden höheren Heizkörperoberflächentemperatur eine höhere Leistungsabgabe möglich wird. Bei überdimensionierten Heizkörpern wird die Rücklauftemperatur abgesenkt und dadurch der erforderliche Massenstrom reduziert.

Dieses Werkzeug kann auch zur Temperaturoptimierung bei einer bestehenden Anlage eingesetzt werden. Ist die Differenz zwischen der gewählten Vorlauftemperatur und der berechneten Rücklauftemperatur sehr groß, kann die Vorlauftemperatur im Wizzard gesenkt und das Projekt neu berechnet

| EasyPlan                                             |                  |                                                                                                    |             |                 |    |
|------------------------------------------------------|------------------|----------------------------------------------------------------------------------------------------|-------------|-----------------|----|
| Heizkörperdaten: 💷 🗐                                 | Profil-Hei       | zkörper                                                                                                    | ~           | K 2) Multibox K | 3) |
| Eclipse + Regulux                                    | <b>Typ</b><br>22 | BH BL BT QHKnor<br>400 2000 100 2414<br>400 2200 100 2774                                                                                         | rtr ^       |                 |    |
| Schlafen ti 20 C                                     | 22 22            | 400 2600 100 3138<br>400 3000 100 362                                                                                                    | 3           |                 |    |
| Vorgabe: berechnet wird:<br>⊠Heizlast<br>⊠Heizlörner | 22<br>22<br>22   | 500         700         100         1009           500         800         100         1153           500         900         100         1293    | 9<br>3<br>7 |                 |    |
| Heizkörper-Normleistung                              | 22<br>22<br>22   | 500 1000 100 144<br>500 1100 100 158<br>500 1200 100 1729                                                                                         | 3           | 22-600-1000     |    |
| m² x W/m²                                            | 22<br>22<br>22   | 500 1300 100 187<br>500 1400 100 201<br>500 1600 100 2306                                                                                         | 7           |                 |    |
| 1010 🕄 Watt                                          | 22<br>22<br>22   | 500 1800 100 2594<br>500 2000 100 2882<br>500 2300 100 3314                                                                                       |             |                 |    |
| Heizkörper:                                          | 22 22 22         | 500 2600 100 374<br>500 3000 100 4323                                                                                                    | 3           | WC 522000       |    |
| Normleistung 1666 Watt<br>(nach EN442 bei 75/65/20°) | 22<br>22<br>22   | 600 800 100 100<br>600 700 100 1166<br>600 800 100 1333                                                                                           | 5           |                 |    |
|                                                      | 22<br>22<br>22   | 600         900         100         1499           600         1000         100         1666           600         1100         100         1832  | 2<br>2      |                 |    |
|                                                      | 22<br>22<br>22   | 600         1200         100         1999           600         1300         100         2165           600         1400         100         2333 | 5           |                 |    |
|                                                      | 22               | 600 1600 100 2666                                                                                                    | 5           |                 |    |

werden. ACHTUNG: Speichern Sie Ihr Projekt VOR der Temperaturoptimierung unbedingt ab. So kann immer auf den Ursprungszustand zurückgegriffen werden.

Ist das Heizkörper-Auswahlfenster einmal geöffnet, muss auch eine Auswahl erfolgen, d. h. ein Heizkörper mit Doppel-Klick zugeordnet werden. Die gewählte Type wird in der Anlagenskizze dann über das jeweilige Heizkörpersymbol geschrieben.

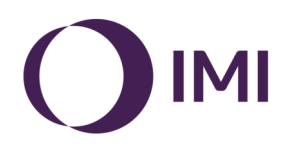

# Korrektur der Eingaben

- A) Es wurde irrtümlich ein falscher Heizkörper gewählt. Dann gehen Sie folgendermaßen vor:
- 1. Im Wizzard unter Vorgabe bei "Heizkörper" das Häkchen entfernen (anklicken)
- 2. Unter Heizkörper die dort eingetragene Heizkörper-Normleistung mit der Taste ENTF oder DEL löschen.
- 3. Im Heizlast-Eingabefeld die ermittelte Heizlast erneut bestätigen. Dazu den Curser hinter die letzte Ziffer positionieren und Taste ENTER drücken.
- 4. Im Wizzard unter Vorgabe bei "Heizkörper" das Häkchen setzen (anklicken)
- 5. Heizkörper-Auswahlfenster öffnen und den richtigen Heizkörper wählen.

| EasyPlan                                                                                                    |                                                                |
|----------------------------------------------------------------------------------------------------|----------------------------------------------------------------|
| Heizkörperdaten:<br>Cipse + Regulux<br>Bezeichnung<br>Roumtemperatur<br>Schlafen<br>i 20 ° ° C                | P P 🕢 🗮 1) Multibox Eclipse K 2) Multibox Eclipse RTL          |
| Vorgabe: berechnet wird:<br>☑ Heizlast<br>☐ Heizkörper<br>☑ Heizkörper-Normleistung<br>Heizlast<br>☐ m²v W/m² | VE 5.0 xpc 20 (3)<br>Schlafen<br>HL: 100/C<br>HL: 1382/W       |
| 1010 8 Wett<br>Heizkörper<br>Normleistung 1382 8 Wett                                                         | 22-600-900                                                     |
| (nach EN442 bei 75/65/20')                                                                                    | VE 90 xw 2.0 (3)<br>Eson<br>It 20.0°C<br>H: 1234W<br>NL: 1499W |

B) Die Heizlast soll z. B. über zwei gleich große Heizkörper geliefert werden.

In diesem Fall ist die Heizlast VOR Auswahl der Heizkörper entsprechend anzupassen. Ist die Heizlast als Produkt aus Raumfläche und spez. Heizlast gebildet, wird dazu die Raumfläche entsprechend halbiert.

- 1. Markieren Sie dazu die Zahl im Feld m<sup>2</sup>. (Im Beispiel 25 m<sup>2</sup>)
- 2. Dann die anteilige Fläche (Im Beispiel 50%) eintragen und mit ENTER bestätigen.

| 3. | Die | neue | (hal | be) |
|----|-----|------|------|-----|
|----|-----|------|------|-----|

4. Bei

| Heizlast wird ermit- | EasyPlan                                              | Heizkörperdaten: 💷 🔟 🕄      |                                                               |
|----------------------|-------------------------------------------------------|-----------------------------|---------------------------------------------------------------|
| telt und eingetra-   | 10.0.0                                                | Eclipse                     |                                                               |
| gen. Im Feld Heiz-   | Heizkörperdaten:                                      | Bezeichnung Raumtemperatur  | ux 4 Eclipse                                                  |
| körper-Normleis-     |                                                       | Wohnen 2 🗸 ti 20 🕈 °C       |                                                               |
| tung steht die ent-  | Rezeichnung Baumtemperatur                            | Vorgabe: berechnet wird:    |                                                               |
| sprechende HK-       | Wohnen v ti 20 C                                      | Heizlast                    |                                                               |
| Leistung und         | Vorgabe: berechnet wird:                              | Heizkörper-Normleistung     |                                                               |
| der Heizkörper       | Heizlast                                              | Heizlast                    | 22-600-1200 22-600-1000                                       |
| kann wie oben        | Heizkörper-Normleistung                               | 12.5 m² x 82 W/m²           | VE: 6.0 xp: 2.0 (1) Kir<br>Sohafen<br>Non Official            |
| beschrieben ausge-   | Heizlast<br>25,0 m <sup>2</sup> x 82 W/m <sup>2</sup> |                             | HL: 1050W<br>HL: 1999W                                        |
| wählt und            |                                                       | 1025 🚼 Watt                 |                                                               |
| zugeordnet werden.   | 2050 🕃 Watt                                           | Heizkörper:                 |                                                               |
| -                    | Heizkörper: 3659 Wett                                 | Heizkörper-                 |                                                               |
|                      | (nach EN442 bei 75/65/20")                            | Normleistung 1666 Watt      | 22-600-1000 22-600-1000                                       |
| Bei Heizkörpern un-  |                                                       | (nach E19442 bei 75/65/20 ) | Wein 0 30, 20 (1) Egy<br>Wohnen 2<br>Hi: 20.0°C<br>Hi: 20.0°C |
| terschiedlicher      |                                                       | ×                           | NL: 1000W                                                     |
| Größe verfahren      |                                                       |                             |                                                               |
| Sie nach dem glei-   |                                                       |                             | J                                                             |
| chen Prinzip.        |                                                       |                             |                                                               |
| Beispiel: 2 HK alei- |                                                       |                             |                                                               |

cher Type, aber unterschiedlicher Länge. HK 1, BL1000, HK 2, BL 800

Ergebnis: beheizter Flächenanteil HK 1: 25 m<sup>2</sup> / 1,8 m HK x 1 m = 13,9 m<sup>2</sup> HK 2: 25 m<sup>2</sup> / 1,8 m HK x 0,8 m = 11,1 m<sup>2</sup>

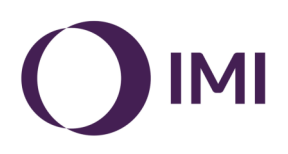

# 6. Eingabe der Daten bei Fußbodenheizungen

Mit einem Doppelklick auf einen Heizkreis im Strangschema öffnet sich das Menü zur Eingabe weiterer für die Dimensionierung erforderlicher Werte. Die Eingabe erfolgt analog zur Vorgehensweise, die bei der Eingabe der Heizkörperdaten beschrieben ist.

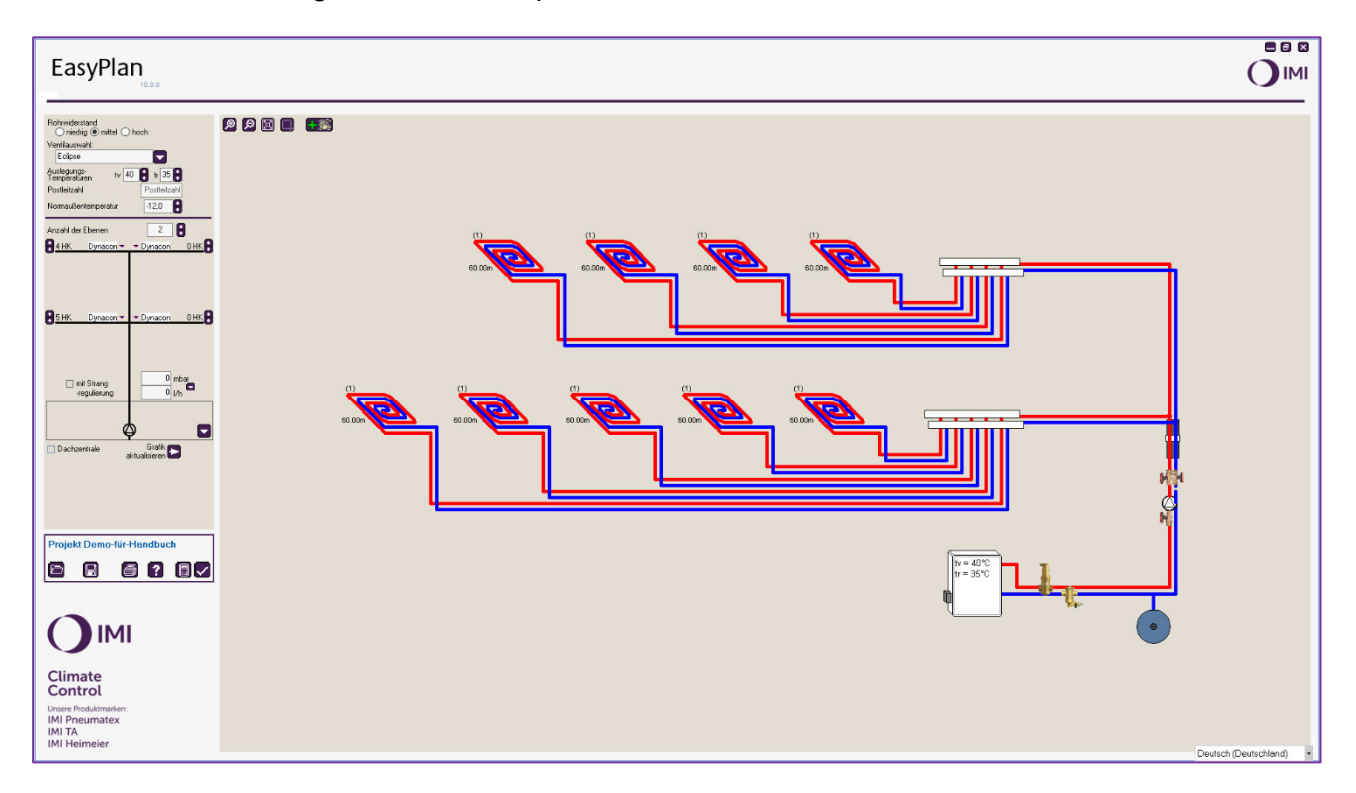

| EasyPlan                                      |         |              |  |  |
|-----------------------------------------------|---------|--------------|--|--|
| Fußbodenkreis:                                | Ø Ø 🗉 🛄 | <b>*</b>     |  |  |
| Bezeichnung<br>Wohnen v                       |         |              |  |  |
| Heizlast<br>m <sup>2</sup> x W/m <sup>2</sup> |         |              |  |  |
| Rohrlänge 95 8 Meter                          |         | 00<br>60 00m |  |  |
| Spreizung 5 C X                               |         |              |  |  |

Zusätzlich ist bei der Wahl FBH-VT noch die Rohrlänge des Heizkreises anzugeben, da deren Widerstand in die Berechnung der Pumpenförderhöhe und der Einstellposition des Regulierventils an Heizkreisverteiler einfließt.

Bei Wahl des Dynacon Eclipse – Verteilers ist die Angabe dieser Rohrlänge für die Ermittlung der Ventileinstellposition nicht erforderlich. Ohne Längenangabe wird aber die notwendige Pumpenförderhöhe nicht korrekt zu ermitteln sein. Daher ist es sinnvoll, im hydraulisch ungünstigsten Kreis (größte Heizlast) eine realistische Rohrlänge zu schätzen und einzutragen.

Die Heizlast kann - wir vor beschrieben überschlägig ermittelt werden. Alternativ kann diese auch abhängig von der Rohrlänge mit 17 W/m angenommen werden. Klicken Sie dazu auf den Button rechts neben dem Eingabefeld "Rohrlänge".

Die Spreizung wird aus den vorgegebenen Auslegungstemperaturen übernommen und kann bei Bedarf für jeden Heizkreis angepasst werden.

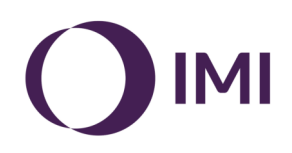

# Eingabe bei einzelnen Flächenheizkreisen

Ein einzelner Flächenheizkreis wird wie ein "Heizkörper" betrachtet und auch so angelegt. Aus einem "Heizkörper" wird durch Wahl des entsprechenden Icons im Wizzard ein "Fußbodenkreis". Diesem ist werksseitig als Armatur eine Multibox-K zugeordnet. Andere Multibox-Ausführungen werden durch Klicken auf das Armaturensymbol ausgewählt.

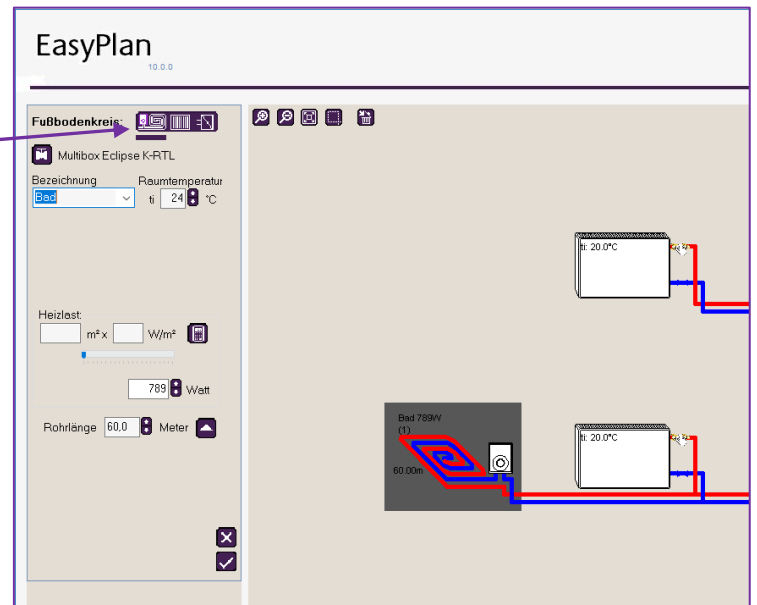

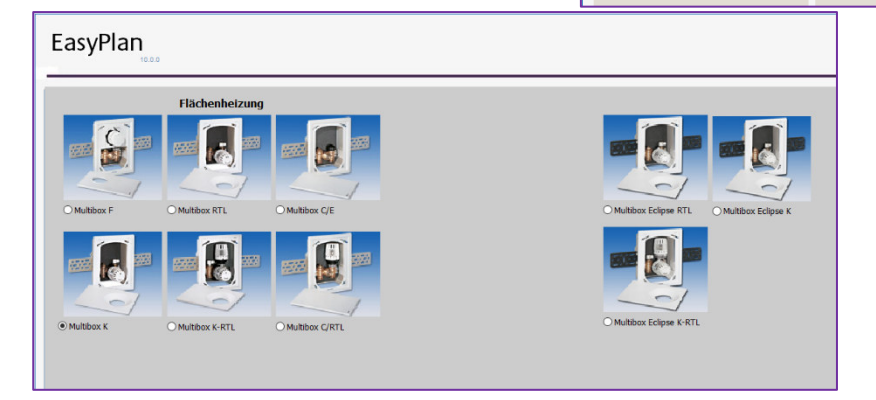

# Eingabe bei "anderen" Verbrauchern

Im Wizzard ist über das Symbol auch die Zuordnung weiterer Verbraucher möglich, z. B. Wärmetauscher, Konvektor, Lufterhitzer etc.

Diesem ist werksseitig als Armatur die Kombination V-Exact-II und Regulux zugeordnet. Andere Armaturen werden durch Klicken auf das Armaturensymbol ausgewählt.

Nach dem Berechnen des Projektes werden folgende Ergebnisse am Verbraucher angezeigt

- Leistung, xxx W
- Durchfluss, y.yyy m<sup>3</sup>/h
- zur Verfügung stehende Druckdifferenz, dp=xxx,yy mbar
- Ventileinstellung VE: X.YZ

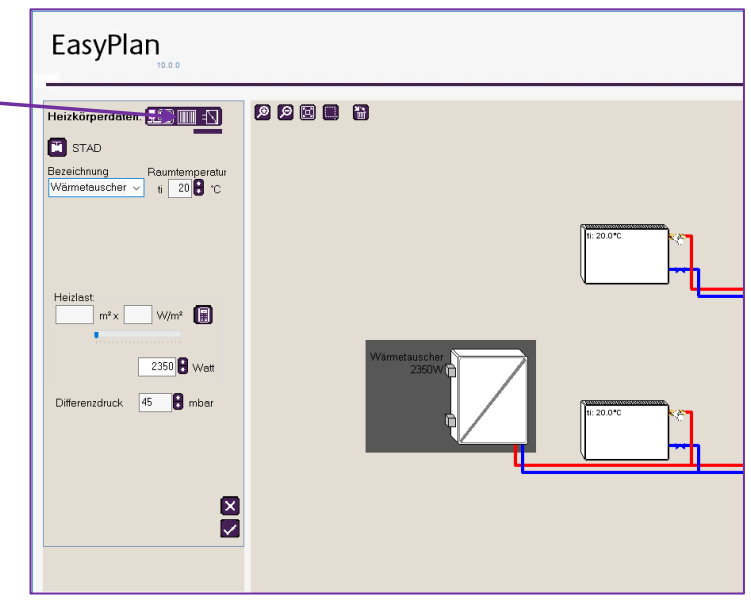

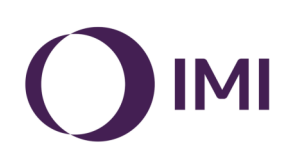

# Eingabe der Strangregulierventile

Für die Eingabe von Strangregulierventilen gibt es zwei Möglichkeiten:

- 1. Automatisch in jeden Steigstrang
- 2. Manuell im Steigestrang oder Abzweig.

Die Vorgehensweise ist im Kapitel 3 beschrieben.

"ok".

| EasyPlan    | .0.0                                |                                  |                                                                          |                                 |                  |
|-------------|-------------------------------------|----------------------------------|--------------------------------------------------------------------------|---------------------------------|------------------|
|             | Kompaktregelventil                  |                                  | Ventilunterteil                                                          | Einregulierventil               | Rücklaufverschr. |
| Отви-с      | O TA-Multi +<br>Thermostat-Kopf     | O TA-Multi +<br>Stellantrieb EMO | • V-exact II<br>(stufenks voreinstellbar)                                | O TBV                           | © Regulux        |
| Отву-см     | O TA-Multi +<br>Stellantrieb EMOtec | OTA-Multi +<br>EMOT/TM           | Standard<br>(ohre Voreinstelung)                                         | OSTAD                           | O Regutec        |
| ○ Compact P |                                     |                                  | O Ventil mit besonders<br>geringem Widerstand<br>( ohne Voreinstellung ) | ○ TA-Multi +<br>Regulierhandrad |                  |

# 7. Änderungen des Strang-Schemas

Erweiterungen im Rohrnetz beziehungsweise Änderungen der Vorgaben lassen sich zu jeder Zeit während der Projektbearbeitung vornehmen. Hierfür einige Beispiele:

1. Sie möchten einen Standard-Verteiler FbH durch einen Dynacon-Eclipse-Verteiler ersetzen: Wählen Sie im Wizzard "Dynacon-Verteiler" und klicken Sie anschließend auf "Grafik aktualisie-

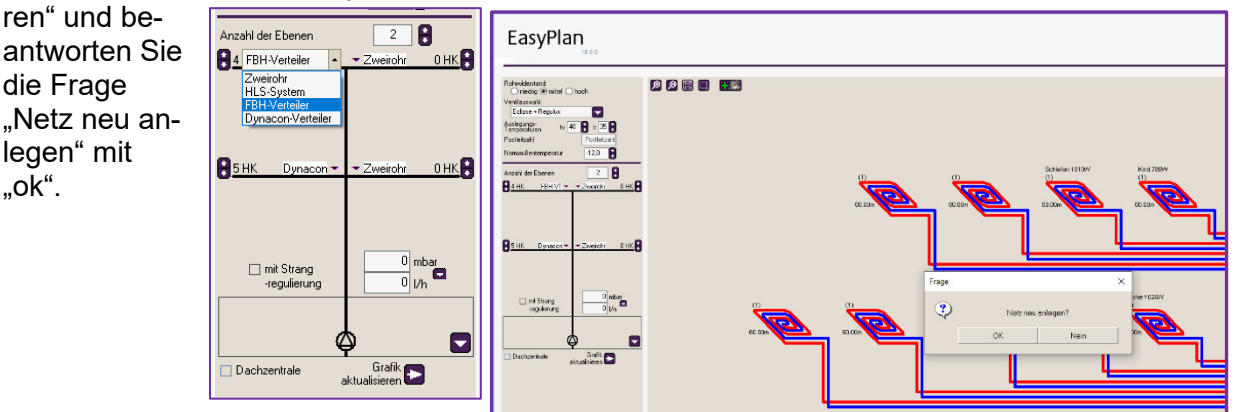

2. Sie möchten nachträglich Strangregulierventile in alle Steigstränge einbauen.

Im Wizard Haken setzen im Feld "mit Strangregulierventil", Button "Grafik aktualisieren" klicken, die Frage "Netz neu anlegen" mit "ok" bestätigen, Ggf. das Strangregulierventil im Strangschema doppelt anklicken und - wie oben bereits beschrieben - und die Auswahl vornehmen.

|                                                                                                    | EasyPlan                                                                                                    |  |
|----------------------------------------------------------------------------------------------------|----------------------------------------------------------------------------------------------------|--|
| Retreideriand<br>Create @ nimel _ hoch<br>Verslawswith<br>Ectore - Regular<br>Postektaal<br>Norma diversoreeratur<br>122<br>Arcahl der Ebeen<br>11K Zweicky - Zweich 11K<br>11K Zweicky - Zweich 11K<br>11K Zweich - Zweich 11K<br>11K Zweich - Zweich 11K<br>11K Zweich 11K Zweich 11K<br>11K Zweich 11K Zweich 11K<br>11K Zweich 11K Zweich 11K Zweich 11K Zweich 11K Zweich 11K Zweich 11K Zweich 11K Zweich 11K Zweic | Biblandestand<br>Ordelauwell<br>Verdlauwell<br>Verdlauwell<br>Ver |  |

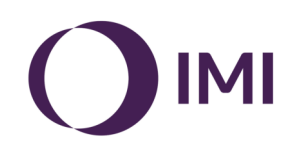

- 3. Sie möchten nachträglich einen weiteren Strang in Ihr Strangschema einbinden.
- Klicken Sie auf den Button "Steigstränge auswählen" im eingerahmten Pumpenfeld und wählen aus den Vorschlägen die neue Situation der Steigstränge aus. Button "Grafik aktualisieren" klicken, die Frage "Netz neu anlegen" mit "ok" bestätigen, das Strangschema ist erweitert und in den neuen Strang sind bereits alle Daten (u.a. Raumbezeichnung und Heizlast) des bestehenden Stranges als Vorschlagswert eingetragen.

| EasyPlan                                                                                                    |  |  |
|----------------------------------------------------------------------------------------------------|--|--|
| Image: second second |  |  |
| Projekt Demo-2, MFH                                                                                                    |  |  |

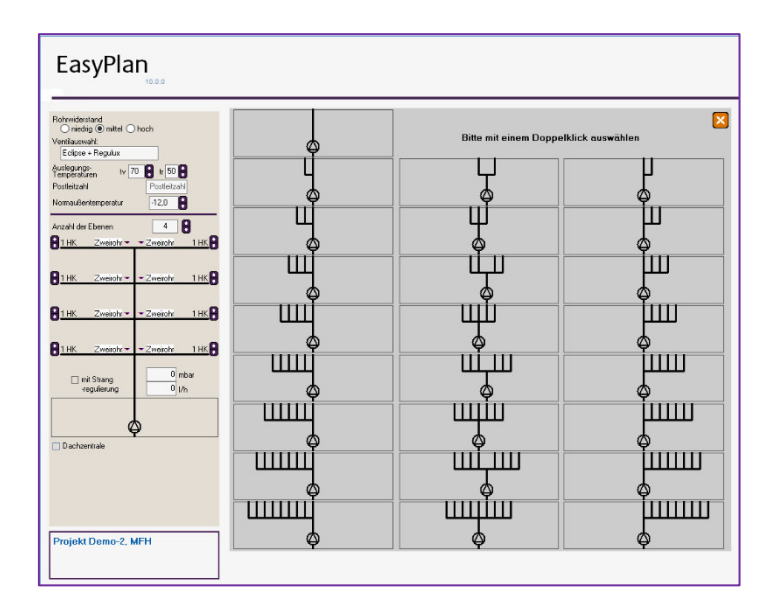

4. Sie möchten nachträglich die Anzahl der Heizflächen am Strang ändern.

#### Änderung in allen Strängen

Ändern Sie im Wizard die Anzahl der Heizkörper am Strang, klicken dann den Button "Grafik aktualisieren" und bestätigen die Frage "Netz neu anlegen" mit "ok". Die Änderung wird dann in ALLEN Strängen durchgeführt. Bei zugefügten Heizkörpern müssen die Heizkörper im Strangschema noch doppelt angeklickt werden, um das Menü zur Heizkörperbestimmung zu öffnen.

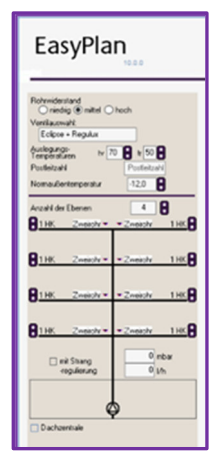

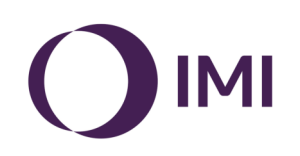

#### Löschen einzelner Heizkörper

Löschen Sie den oder die betreffenden Heizflächen über den Button "Bauteil löschen" (Papierkorb).

ACHTUNG: Durch klicken auf den Button "Grafik aktualisieren" wird die Grafik entsprechend der Vorgabe(n) im Wizzard aktualisiert. Einzeln manuell in der Grafik gelöschte Heizkörper sind dann in der Skizze wieder sichtbar.

#### Nach allen Änderungen muss das Rohrnetz neu berechnet werden (Taschenrechner-Button).

# 8. Berechnen

Zum Berechnen des Rohrnetzes klicken Sie auf den Taschen-rechner-Button.

Die Ergebnisse mit der benötigten Förderhöhe und den Einstellwerten der Ventile bzw. Strangregulierventilen sind entweder dem Bildschirm oder dem Ausdruck (siehe Kapitel 10.1, Seite 21) zu entnehmen.

| EasyPlan                                                                                                    |           |                                                                                                    |
|----------------------------------------------------------------------------------------------------|-----------|----------------------------------------------------------------------------------------------------|
| Heizkörperdaten:                                                                                                    |           |                                                                                                    |
| Eclipse - Regulux     Bezeichnung     Raumtemperatur     Wohnen     1     20     0     C      Vorgabe:     berechnet wird: |           | rí                                                                                                    |
| ○ Healbat<br>Healbarper<br>Healbarper<br>Heizlast<br>m <sup>2</sup> x W/m <sup>2</sup><br>W/m <sup>2</sup><br>Heizlast     |           | f                                                                                                    |
| 1050 B Watt<br>Heitkörper<br>22-500 100                                                                                    | <b></b> 1 |                                                                                                    |
|                                                                                                    |           | , in the second second |
| Projekt Demo-2. MFH                                                                                                    |           | š                                                                                                    |
| Climate<br>Control                                                                                                    |           |                                                                                                    |

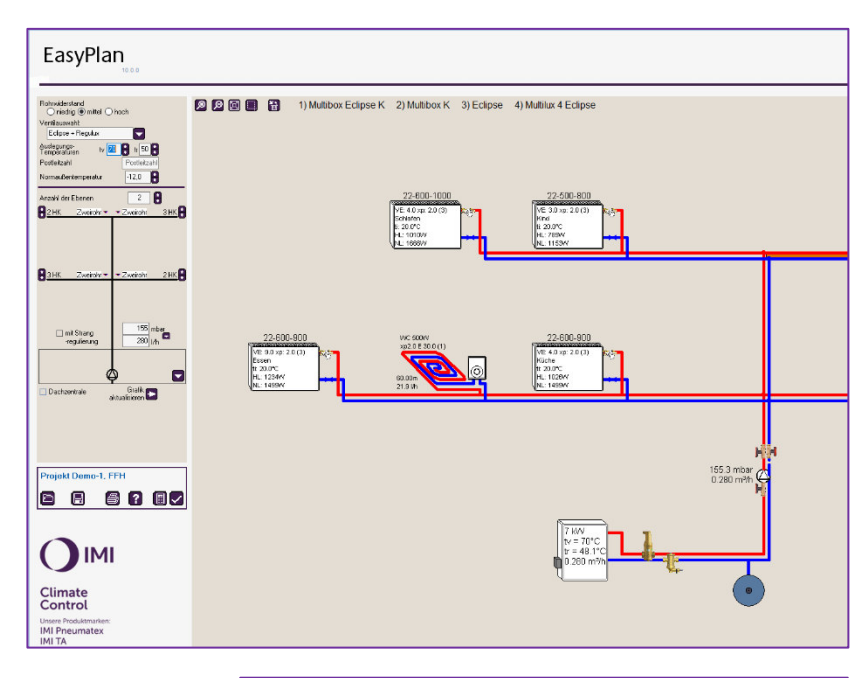

#### Membranausdehnungsgefäß

Das Membranausdehnungsgefäß ist für Standard-Situationen (übliches Sicherheitsventil, kein Pufferspeicher) dimensioniert. Mit Klicken auf das MAG-Symbol in der Zeichnung öffnet sich links das Bedienfeld für eine individuelle Angabe des Sicherheitsventils, sowie der Inhalte von Pufferspeicher und anderen Komponenten.

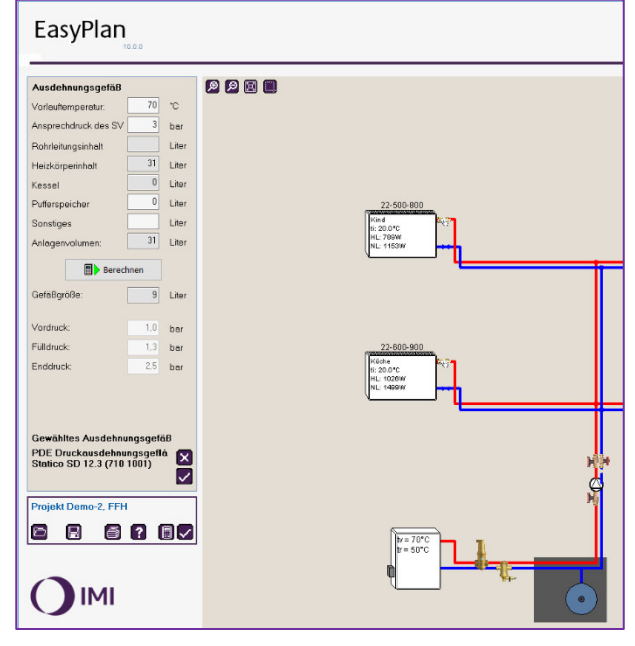

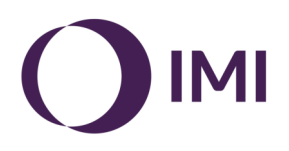

# 9. Warnungen und Fehlermeldungen

Eine Berechnung kann nicht durchgeführt werden, wenn notwendige Eingaben fehlen oder vorgegebene Grenzwerte nicht eingehalten werden können.

Folgende Hinweise kann EasyPlan geben:

- Heizkörper mit hinterlegtem orangenem Rechteck. Hier fehlen Auslegungsdaten
- Heizkörper bzw. Ventil kann nicht ausgelegt werden: Mögliche Ursachen und Korrekturmöglichkeiten finden Sie in der Tabelle unten

| EasyPlan                                             |                                       |
|------------------------------------------------------|---------------------------------------|
| Heizkörperdaten:                                     | P P P P P P P P P P P P P P P P P P P |
| Heizlast m² x 82 W/m²                                |                                       |
| Normiejstung 1368 Wett<br>(nech EN442 bei 75/65/201) |                                       |
|                                                      | H N<br>1668 Taba<br>0.151 M N         |

| Meldung                                         | Mögliche Ursache                                                                                                    | Lösung                                                                                   |
|-------------------------------------------------|----------------------------------------------------------------------------------------------------|------------------------------------------------------------------------------------------|
| Orange hinterlegt.<br>ohne weitere Mel-<br>dung | Keine Leistung eingetragen                                                                                                    | Eingabe korrigieren                                                                      |
| Der Heizkörper im<br>Raum XYZ ist fehler-       | HK-Leistung bei gewählter Tempera-<br>tur < Heizlast                                                                                      | Vorlauftemperatur erhöhen oder größeren HK wählen                                        |
| den Heizkörper neu<br>bestimmen.                | dem gewählten HK zu decken. Dazu<br>wird ggf. der Massenstrom erhöht,<br>um die Rücklauftemperatur anzuhe-<br>ben.                        |                                                                                          |
|                                                 | Als Folge wird dabei evtl. ein unzu-<br>lässig hoher Massenstrom für die<br>gewählte Armatur berechnet.<br>Die Rücklauftemperatur hat den | Spreizung vergrößern oder ande-<br>res Ventil wählen.<br>Höhere Vorlauftemperatur wählen |
|                                                 | Wert der Vorlauftemperatur erreicht.                                                                                                    | oder großeren Heizkorper.                                                                |
| Ventil-Durchfluss zu<br>groß                    | Max. Durchfluss z. B. von Eclipse erreicht.                                                                                               | Eclipse 300 oder andere geeig-<br>nete Armatur wählen.                                   |
| Differenzdruck am                               | Differenzdruck am Thermostatventil                                                                                                    | Differenzdruckregler einsetzen                                                           |
| I nermostatventil zu                            | > 200 mpar.<br>Das kann eine Folge des zu großen                                                                                          | oder Eclipse-ventil für HK wanien                                                        |
| 9.00                                            | Durchflusses sein. Oder das Netz ist                                                                                                    | ten HK verringern bzw. dort grö-                                                         |
|                                                 | weit verzweigt, so dass große Rohr-<br>widerstände entstehen.                                                                             | ßere Armatur setzen (s. oben)                                                            |

# Mögliche Warnung bei nachträglich reduzierter Systemtemperatur

Die Heizkörperleistung wird durch die HK-Type, die Baugröße und die Systemtemperaturen definiert. Wenn nun bei einem System mit vorgegebenen Heizkörpern <u>nachträglich</u> die Vorlauftemperatur gesenkt wird, kann es vorkommen, dass ein installierter Heizkörper zu klein ist.

EasyPlan versucht, die gegebene Heizlast mit dem installierten Heizkörper zu decken. Eine <u>niedrigere</u> Vorlauftemperatur bewirkt einen Rückgang der Heizkörperleistung, welche durch <u>Anheben</u> der Rücklauftemperatur kompensiert wird. Dadurch reduziert sich die Spreizung und der Durchfluss steigt an. Kann die geforderte Leistung nicht erreicht werden, ergibt sich eine Vorlauf-/Rücklauftemperaturdifferenz < 1 K! EasyPlan meldet die-

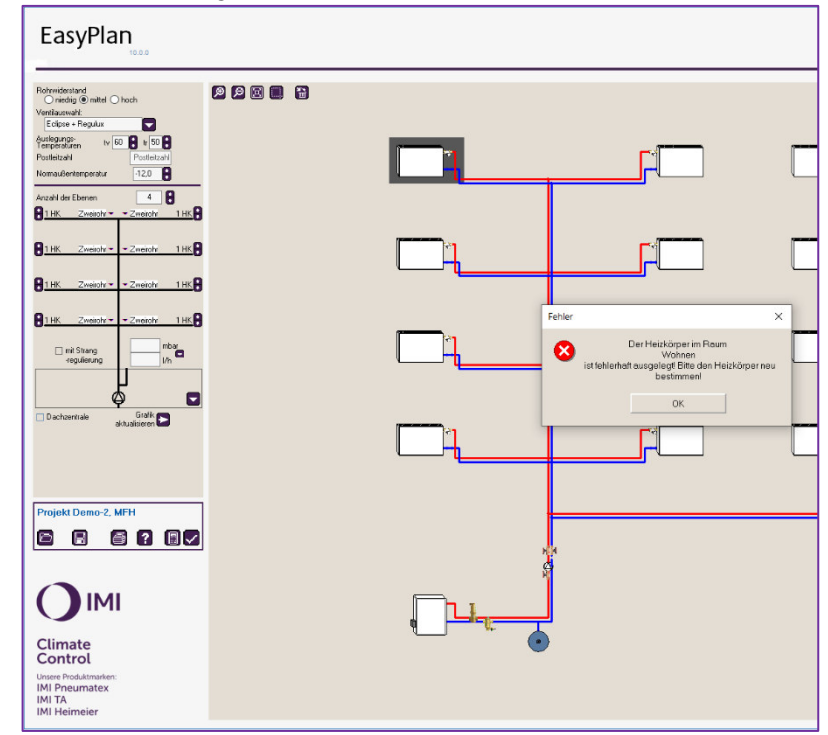

sen Fehler durch farbliche Kennzeichnung und Angabe der Raumbezeichnung (siehe Tabelle oben).

Diese Meldung erscheint auch, wenn die berechnete Durchflussmenge über das gewählte Ventil nicht erreicht werden kann. Im Einstellprotokoll wird dann die Ventileinstellung ??? angezeigt.

# 10. Ergebnisprotokolle

Für den Ausdruck der Berechnungsergebnisse verwendet EasyPlan die bereits installierten Windows-Druckertreiber.

Über den Menüpunkt "Kopfzeile definieren" öffnen Sie ein Untermenü, in dem Sie z. B. Ihre Firmenanschrift für die Kopfzeile des Ausdrucks vorgeben können.

Folgende Ausdrucke sind möglich:

- A: Ventileinstellungen als CSV exportieren
- B: Ventileinstellungen ausdrucken
- C: Heizlastabschätzung ausdrucken
- D: Ausdehnungsgefäßdimensionierung ausdrucken
- E: VDZ-Formular ausdrucken
- F: Rohrnetz ausdrucken

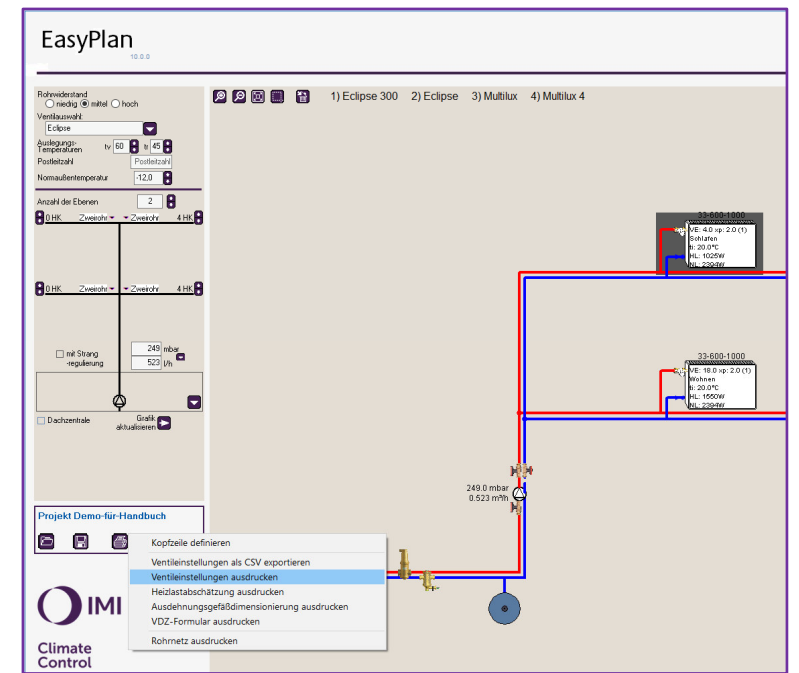

Mit dem Button "Ventileinstellungen ausdrucken" lassen sich eine "Einsatzliste der Ventile" und eine "Einsatzliste der Strangregulierventile" u. a. mit den Ventilbezeichnungen, Bestellnummern und Einstellwerten auf dem Bildschirm darstellen und anschließend ausdrucken.

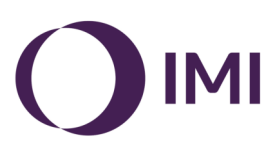

# 10.1 Ventileinstelltabelle ausdrucken

|                                      | Projekt: De             | mo-für-Handbuch |            |                               |              |         |                                                                                            |                                               |
|--------------------------------------|-------------------------|-----------------|------------|-------------------------------|--------------|---------|--------------------------------------------------------------------------------------------|-----------------------------------------------|
| Raum-<br>bezeich-                    |                         |                 | Einsatzli  | iste d                        | ler V        | entile  |                                                                                            | Ausgewählte<br>Armatur                        |
| nung                                 | Bezeichnung             | Watt No         | rmwatt E   | inst.                         | хр           | tv/tr   | Ventilbezeichnung                                                                          |                                               |
|                                      | Küche<br>22-600-1300    | 985             | 2165       | 3.00 2<br>offen 2             | 2.00<br>2.00 | 70/33   | Eclipse<br>Regulux<br>Heizkörper-Rücklaufverschraubung                                     | Ventileinstellung<br>z. B. Eclipse            |
| Raum-<br>Heizlast                    | WC                      | 1045            | 5          | 0.00 2                        | 2.00         | 70/50   | Multibox Eclipse K-RTL                                                                     | 3 = 30 i/n<br>(??? = Ventil<br>kann nicht ge- |
|                                      | Essen<br>22-600-1090    | 980             | 1666       | 3.00 <del>-2</del><br>offen 2 | 2.00         | 70/41   | Eclipse<br>Regulux<br>Heizkörper-Rücklaufverschraubung                                     | wählt werden,<br>s. unten)                    |
| Heizkörper-<br>Normleistung          | Wohnen<br>22-600-1400   | 1550            | 2332       | 6.00 2<br>offen 2             | 2.00<br>2.00 | 70/46 🛌 | Eclipse<br>Regulux<br>Heizkömer Rücklaum sehmulung                                         | Ermittelte                                    |
| Heizkörper-<br>Type                  | Kind 2<br>22-600-1300   | 894             | 2165       | 2.00 2<br>offen 2             | 2.00<br>2.00 | 70/30   | Heizkörper-Rücklaufver undbung<br>Eclipse<br>Regulux<br>Heizkörper-Rücklaufverschraubung   | Vorlauf-/<br>Rücklauf-<br>temperatur          |
|                                      | Bad                     | 1045            | 1651       | 3.00 1                        | .27          | 70/50   | Multilux 4 - Set                                                                           |                                               |
| Kein Heiz-<br>körper zu-<br>geordnet | Kind 1<br>22-600-1000   | 978             | 1666       | 3.00 2<br>offen 2             | 2.00<br>2.00 | 70/41   | Eclipse<br>Regulux<br>Hoiskömer Rücklaufuorschmubung                                       |                                               |
| gooranot                             | Schlafen<br>22-600-1000 | 1025            | 1403       | 5.00 2<br>offen 2             | 2.00<br>2.00 | 70/50   | Heizkörper-Rücklaufverschraubung<br>Eclipse<br>Regulux<br>Heizkörper-Rücklaufverschraubung |                                               |
|                                      |                         | Eiı             | nsatzliste | Pum                           | npen/        | Zubehö  | r                                                                                          |                                               |
|                                      | Pumpe                   |                 | vp [m³/h]  |                               | dp           | mbar]   |                                                                                            |                                               |
| Mikroblasen-<br>und                  | Pumpe#1                 |                 | 0.292      |                               |              | 179.3   |                                                                                            |                                               |
| abcheider-                           | Bezeichnung             |                 | DN         |                               |              |         |                                                                                            |                                               |
| typen                                | zeparo ZTVI + ZT        | MI              | 20         |                               |              |         |                                                                                            |                                               |
| Ausdehnungs-<br>gefäß                |                         |                 | Ausdel     | hnun                          | gsge         | fäß     |                                                                                            |                                               |
| 31.000                               | Anzahl                  | Anikelnummer    | Beze       | eichnun                       | g            |         | Volumen                                                                                    |                                               |
|                                      | 1                       | 710 1001        | SD 1       | 12                            |              |         | 121                                                                                        |                                               |

# Anzeige nicht ausgelegter Armaturen und Ursache

|             |      | Einsa    | tzliste | der V | entile |                                  |
|-------------|------|----------|---------|-------|--------|----------------------------------|
| Bezeichnung | Watt | Normwatt | Einst.  | хр    | tv/tr  | Ventilbezeichnung                |
|             |      |          |         |       |        | Heizkörper-Rücklaufverschraubung |
| Kind2, HK2  | 429  | 672      | ???     | 0.50  | 70/44  | V-exact II                       |
| 11-500-800  |      |          | ???     | 0.50  |        | Regulux                          |
|             |      |          |         |       |        | Heizkörper-Rücklaufverschraubung |
| Schlafen    | 973  | 1441     | 8.00    | 2.00  | 70/46  | V-exact II                       |
| 22-500-1000 |      |          | offen   | 2.00  |        | Regulux                          |

Der HK im Raum Schlafen erfordert ein Ventil mit maximaler Voreinstellung (8.00). Alle anderen Verbraucherventile werden daher mit gleicher oder kleinerer Einstellung berechnet. Befindet sich im System ein Verbraucher mit sehr kleiner Leistung (in Relation zum HK im Raum Schlafen), so muss dort eine sehr kleine Einstellung erfolgen.

Technisch ist VE = 1.00 bei xp = 0.50 der kleinste einstellbare Wert. Wird eine kleinere Einstellung erforderlich, erscheint in der Tabelle in der Spalte Einst. ???

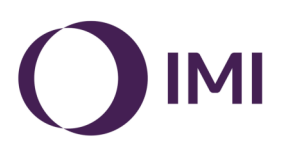

Abhilfe:

- kleinere Armatur wählen, oder
- größere Armatur am HK wählen, der mit Einst. = 8.00 angezeigt wird. Oder
- Strangarmaturen setzen, falls sich die relevanten Verbraucher in unterschiedlichen Strängen befinden.

|             |      | Einsa    | tzliste | der Ve | entile |                                          |
|-------------|------|----------|---------|--------|--------|------------------------------------------|
| Bezeichnung | Watt | Normwatt | Einst.  | хр     | tv/tr  | Ventilbezeichnung                        |
| Kind 1      | 1087 | 1000     | ???     | 1.32   | 70/69  | V-exact II, für umgekehrte Flussrichtung |
|             |      |          | ???     | 1.32   |        | Regulux                                  |
|             |      |          |         |        |        | Heizkörper-Rücklaufverschraubung         |
| Kind2, HK1  | 456  | 743      | ???     | 0.14   | 70/42  | V-exact II                               |
| 12-600-1000 |      |          | ???     | 0.14   |        | Regulux                                  |

Der HK im Raum Kind 1 liefert eine geringere Leistung (1000 Normwatt) als gefordert (1087 Watt). Daher kann keine Dimensionierung erfolgen. Bei der Berechnung ist darauf auch mit einer Meldung hingewiesen worden. Siehe auch Seite 19.

Abhilfe:

- Höhere Vorlauftemperatur wählen, oder
- Größeren Heizkörper wählen

# 10.2 Heizlast

| Projekt: Demo-1, für Handbuch<br>Datum: 04.06.2025                                                                                    |                                                                                                    |                                                                  |
|----------------------------------------------------------------------------------------------------|----------------------------------------------------------------------------------------------------|------------------------------------------------------------------|
| Heizlast r                                                                                                    | hach DIN/T                                                                                         | S 128321-1                                                       |
| Nor                                                                                                    | maußentemperatur ta                                                                                | = -12 °C                                                         |
| Kind-1                                                                                                    |                                                                                                    | ti 20 °C                                                         |
| Raumfläche                                                                                                    | 16,00 m²                                                                                           | oben unbeheizt                                                   |
| Außenwandlänge                                                                                                    | 8,1 m                                                                                              |                                                                  |
| Verglasung                                                                                                    | Kunststoff                                                                                         |                                                                  |
| Fensterfläche                                                                                                    | 1,27 m²                                                                                            | unten beheizt                                                    |
| U-Werte                                                                                                    |                                                                                                    |                                                                  |
| Fußboden: 0.8                                                                                                    | Außenwand: 0.5                                                                                     | Außenfenster: 3.0                                                |
| Decke: 0.6                                                                                                    | Innenwand: 2.0                                                                                     |                                                                  |
|                                                                                                    |                                                                                                    |                                                                  |
| Heizlast: 855 Watt                                                                                                    | 53,4 W/m <sup>2</sup>                                                                              |                                                                  |
| Kind-2                                                                                                    | 53,4 W/m²                                                                                          | ti 20 °C                                                         |
| Heizlast: 855 Watt                                                                                                    | <b>53,4 W/m²</b><br>12,03 m²                                                                       | ti 20 °C<br>oben unbeheizt                                       |
| Heizlast: 855 Watt<br>Kind-2<br>Raumfläche<br>Außenwandlänge                                                                          | <b>53,4 W/m²</b><br>12,03 m²<br>7,0 m                                                              | ti 20 °C<br>oben unbeheizt                                       |
| Heizlast: 855 Watt<br>Kind-2<br>Raumfläche<br>Außenwandlänge<br>Verglasung                                                            | <b>53,4 W/m²</b><br>12,03 m²<br>7,0 m<br>Kunststoff                                                | ti 20 °C<br>oben unbeheizt                                       |
| Heizlast: 855 Watt<br>Kind-2<br>Raumfläche<br>Außenwandlänge<br>Verglasung<br>Fensterfläche                                           | 53,4 W/m²<br>12,03 m²<br>7,0 m<br>Kunststoff<br>2,55 m²                                            | ti 20 °C<br>oben unbeheizt<br>unten beheizt                      |
| Heizlast: 855 Watt<br>Kind-2<br>Raumfläche<br>Außenwandlänge<br>Verglasung<br>Fensterfläche<br>U-Werte                                | <b>53,4 W/m²</b><br>12,03 m²<br>7,0 m<br>Kunststoff<br>2,55 m²                                     | ti 20 °C<br>oben unbeheizt<br>unten beheizt                      |
| Heizlast: 855 Watt<br>Kind-2<br>Raumfläche<br>Außenwandlänge<br>Verglasung<br>Fensterfläche<br>U-Werte<br>Fußboden: 0.8               | <b>53,4 W/m²</b><br>12,03 m²<br>7,0 m<br>Kunststoff<br>2,55 m²<br>Außenwand: 0.5                   | ti 20 °C<br>oben unbeheizt<br>unten beheizt<br>Außenfenster: 3.0 |
| Heizlast: 855 Watt<br>Kind-2<br>Raumfläche<br>Außenwandlänge<br>Verglasung<br>Fensterfläche<br>U-Werte<br>Fußboden: 0.8<br>Decke: 0.6 | <b>53,4 W/m²</b><br>12,03 m²<br>7,0 m<br>Kunststoff<br>2,55 m²<br>Außenwand: 0.5<br>Innenwand: 2.0 | ti 20 °C<br>oben unbeheizt<br>unten beheizt<br>Außenfenster: 3.0 |

# 10.3 Ausdehnungsgefäß

| Projekt: Muster-Bau Gmbh<br>Datum: 17.06.2025 |        |          |                              |     |       |
|-----------------------------------------------|--------|----------|------------------------------|-----|-------|
| l A                                           | Auso   | lehn     | unasaefäß                    |     |       |
| Vorgaben                                      |        |          |                              |     |       |
| Vorlauftemperatur                             | 50     | °C       | Kessel                       | 6   | Liter |
| Ansprechdruck des SV                          | 3      | bar      | Pufferspeicher               | 0   | Liter |
| Rohrleitungsinhalt                            | 17     | Liter    | Sonstiges                    |     | Liter |
| Heizkörperinhalt                              | 100    | Liter    | Anlagenvolumen               | 123 | Liter |
| Ergebnisse<br>Gefäßgröße                      | 20     | Liter    |                              |     |       |
| Vordruck                                      | 1,7    | bar      |                              |     |       |
| Enddruck                                      | 2,5    | bar      |                              |     |       |
| PDE Druckau                                   | sdehnu | ngsgefäl | 8 Statico SD 25.3 (710 1003) |     |       |

Zur Berechnung legt EasyPlan die Planungsvorlauftemperatur, sowie eine aus der Anlagenskizze abgeleitete Höhe zur Bestimmung des Sicherheitsventils zugrunde. Außerdem werden Pauschalwerte für Rohrleitungen und Kesselwasserinhalte gesetzt. Bei Bedarf kann der Ansprechdruck des Sicherheitsventils manuell geändert werden. Größere Wasserinhalte z.B. vom Kessel können unter "Sonstiges" ergänzt werden.

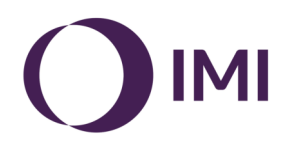

#### Beispiel für Ausdruck eines Strangschemas

Über den Button "Rohrnetz ausgeben" wird das gezeichnete Strangschema mit den Bezeichnungen und Einstellwerten ausgegeben. Über ein Einstellungsmenü lassen sich entweder Ausgabegrößen bis zu A0 entsprechend der installierten Geräte anwählen oder der Ausdruck einfach auf mehrere Seiten frei definierbar aufteilen.

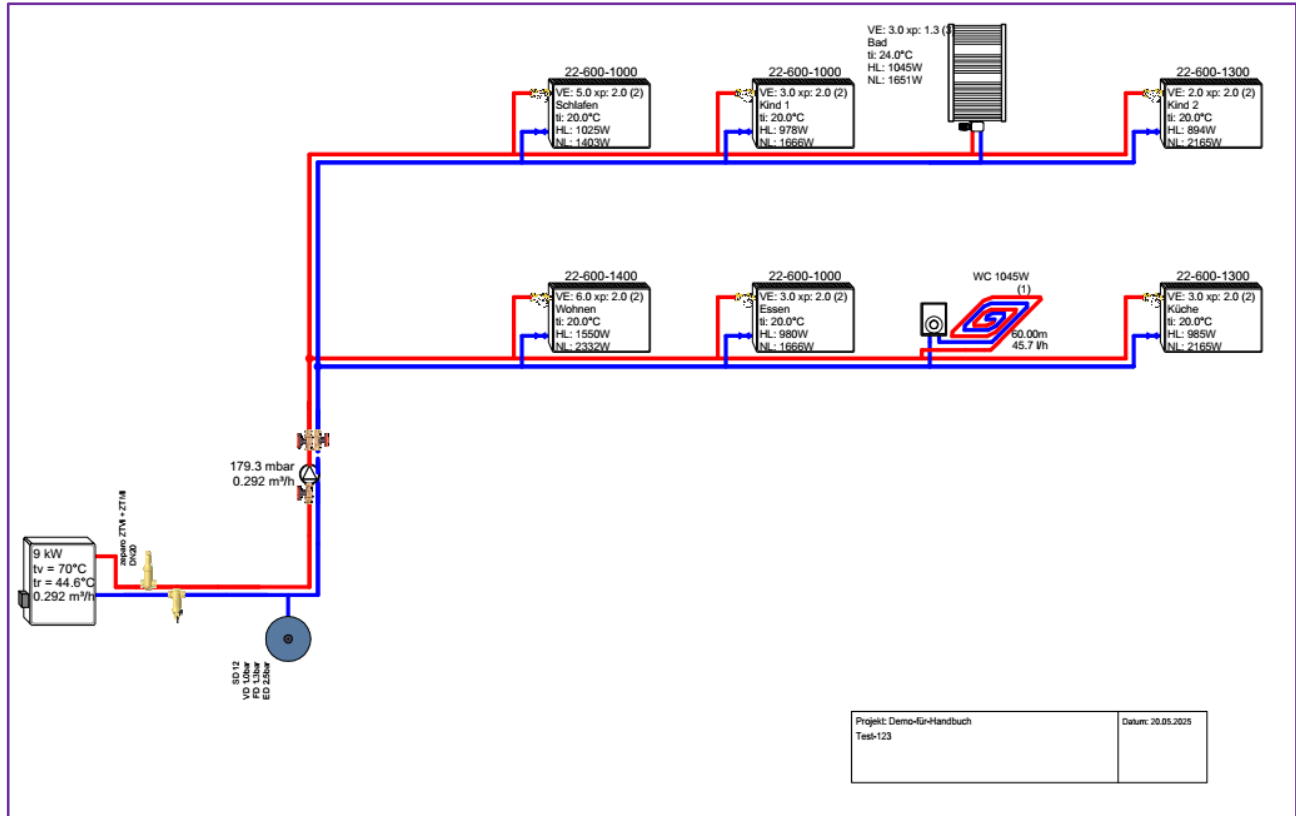

# 11. Projekt optimieren

Liegt die tatsächlich ermittelte Rücklauftemperatur bei allen Heizkörpern deutlich unter der Planungsvorgabe, sind Heizköper mit Reserven installiert, die zur Optimierung der Systemtemperaturen genutzt werden können. Bei einer Senkung der Vorlauftemperatur um z. B. 5 K ergeben sich um ca. 5 K höhere Rücklauftemperaturen. Anbei ein Ausdruck der Anlage von Seite 19, mit um 10 K niedrigerer Vorlauftemperatur.

| Projekt: | Test-Projekt ABC, EFH 60-45 optimiert |
|----------|---------------------------------------|
| Datum:   | 19.04.2021                            |
| Seite:   | 1                                     |

|                            |      | Einsa    | atzliste      | der V        | entile |                                                                              |
|----------------------------|------|----------|---------------|--------------|--------|------------------------------------------------------------------------------|
| Bezeichnung                | Watt | Normwatt | Einst.        | хр           | tv/tr  | Ventilbezeichnung                                                            |
| Wt                         | 6000 | 10709    | 1.90          |              | 60/45  | TA-Multi, Strangregulierventil, mit<br>Voreinstell- und Absperrhandrad, DN20 |
| Kind-1<br>22-600-1000      | 1099 | 1666     | 8.00<br>offen | 2.00<br>2.00 | 60/53  | V-exact II<br>Regulux                                                        |
| Kind 2, HK1<br>11-600-1000 | 556  | 979      | 3.00<br>offen | 1.41<br>1.41 | 60/46  | Heizkörper-Rücklaufverschraubung<br>V-exact II<br>Regulux                    |
| Kind 2, HK2                | 440  | 783      | 2.50          | 0.50         | 60/45  | Heizkörper-Rücklaufverschraubung<br>V-exact II                               |
| Schlafen                   | 1038 | 1666     | 6.50          | 1.86         | 60/50  | Regulux<br>Heizkörper-Rücklaufverschraubung<br>V-exact II                    |
| 22-600-1000                | 504  | 000      | offen         | 1.86         | 60/40  | Regulux<br>Heizkörper-Rücklaufverschraubung                                  |
| Bad, Fbh                   | 638  | 980      | 0.40          | 0.92         | 60/49  | Multilux 4 - Set mit Halo<br>Multibox RTL                                    |
| Flur                       | 756  | 1229     | 4.00          | 1.34         | 60/49  | V-exact II                                                                   |
| 12-600-1000                |      |          | offen         | 1.34         |        | Regulux<br>Heizkörper-Rücklaufverschraubung                                  |

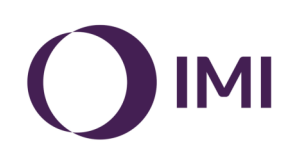

# 12. Speichern

EasyPlan speichert Ihre Projekte in einem Standard-Verzeichnis, welches automatisch bei der Installation erzeugt wurde. Sie können alternativ ein individu-

elles Verzeichnis anlegen. Im Feld **Projekt** geben Sie einen Projektnamen ein. Nach Bestätigen mit der ENTER-Taste wandert der Cursor in das Feld **Datum** und das Systemdatum wird automatisch eingetragen. Sie können dieses mit einem individuellen Datum überschreiben oder einfach bestätigen.

Im Feld **Beschreibung** kann bei Bedarf ergänzender Text eingegeben werden.

| O nieding I mittel O noch                  |                              |                            |           |                                              |  |
|--------------------------------------------|------------------------------|----------------------------|-----------|----------------------------------------------|--|
| /entilauswahl:                             |                              |                            |           | Projekt speichern                            |  |
| Eclipse + Regulus                          | Speicherort: CAE             | asyPlan\Projektda          | neten/    |                                              |  |
| uslegunge                                  |                              |                            |           |                                              |  |
| Postleitzahl Postleitzahl                  | Demo-1, Muster-              | MFH 20                     | 0.05.2025 | Irgendwoindeutschland, 56789 Werweisswo      |  |
| Iomaußentemperatur                         | Demo-2, Muster-              | EFH 20                     | 0.05.2025 | Am Großenwasser, 12345 Landunter             |  |
|                                            | Demo-3, FbH                  | 20                         | 0.05.2025 | Musterheus gmbH, Keinestreße, 45628 Newowohl |  |
| nzahl der Ebenen 2                         | Demo-für-Handb               | uch 20                     | 0.05.2025 | Test-123                                     |  |
| 0 HK Zweitohr Zweitohr 4 HK                | Demo-für-Handb               | uch-2 20                   | 0.05.2025 | Test-456                                     |  |
|                                            | Muster-1                     | 26                         | 6.04.2012 | Musterprojekt Heizkörper und FB-Heizung      |  |
|                                            | Muster-2                     | 26                         | 6.04.2012 | Musterprojekt Heizkörper und HLS-System      |  |
| /                                          | 2                            |                            |           |                                              |  |
| inii Stang<br>regularang<br>Dacheermak     |                              |                            |           |                                              |  |
| egularung 080 nbar<br>regularung 1657 (rh. | د<br>Projekt D               | emo-1. Muster-M            | AFH       |                                              |  |
| I në Shang<br>esplënung<br>D schaernale    | <<br>Projekt De<br>Datum: 20 | emo-1. Muster-M<br>05 2025 | MFH       | 26 05 2025                                   |  |

Ist das Projekt bereits angelegt worden, erscheint der Projektname im unteren Bedienfeld.

**<u>ACHTUNG</u>**: Sollten Sie nach Ausfüllen des Feldes "Projekt" Ihre Eingabe nicht mit der ENTER-Taste bestätigen, sondern mit dem Mauszeiger direkt den Ø Button anklicken wird Ihr Projekt NICHT unter dem gewählten Namen, sondern unter **Temp** abgelegt.

# 13. Öffnen

Zum Öffnen Ihres Projektes verwenden Sie bitte den Button "Rohrnetz laden" und wählen ein Projekt aus der angezeigten Projektliste. An dieser Stelle kann auch über den Button "Projekt löschen" ein Projekt entfernt werden.

| EasyPlan                                                                                                 |                               |            |               |          |
|----------------------------------------------------------------------------------------------------|-------------------------------|------------|---------------|----------|
| Rohmidestand<br>niełdig @ mitel O hoch<br>Ventlauswaht<br>Ecitper + Regulux<br>dystegunge. vv 70 0 to 60 | Speicherort: C\EasyPlan\Proje | ktdaten\   | Projekt laden |          |
| Postleitzahl Postleitzahl                                                                                | Demo-1, Muster-MFH            | 20.05.2025 | Irgendwoinde. |          |
| Normaußentemperatur                                                                                      | Demo-2. Muster-EFH            | 20.05.2025 | Am Graßenwa   |          |
| Anzahl der Ebenen 2                                                                                      | Demo-3, FbH                   | 20.05.2025 | Musterhaus gr |          |
| BUHK Zweischr - Zweischr 4HK                                                                             | Demo-für-Handbuch             | 20.05.2025 | Test-123      |          |
|                                                                                                    | Demo-für-Handbuch-2           | 20.05.2025 | Test-456      |          |
|                                                                                                    | Muster-1                      | 26.04.2012 | Musterprojekt |          |
|                                                                                                    | Muster-2                      | 26.04.2012 | Musterprojekt |          |
| ing Starg                                                                                                |                               |            |               |          |
|                                                                                                    | Projekt: 00.12.1899           | 26.05      | 2025          |          |
|                                                                                                    |                               |            |               | ×        |
|                                                                                                    | Bezeichnung:                  |            |               | <b>V</b> |
|                                                                                                    |                               |            |               |          |

### <u>Hinweis:</u>

Die Berechnung des Programms erfolgt nach bestem Kenntnisstand. Für die Eingabe und die Überprüfung der Ergebnisse ist der Benutzer selbst verantwortlich. Ansprüche des Anwenders gegen uns sind ausgeschlossen, insbesondere ein Anspruch auf Ersatz von Schäden, die nicht an dem Programm selbst entstanden sind.

#### Mindestkonfiguration:

Das Programm ist lauffähig auf Computern mit den Betriebssystemen ab Windows NT (Windows 2000, Windows XP, Windows Vista, Windows 7, 8, 10). Dementsprechend gelten die für diese Betriebssysteme bekannten Konfigurationsbedingungen. Es sollte weiterhin eine Festplatte mit einem freien Speicher von mindestens 25 MB vorhanden sein. Als Ausgabegeräte sollten ein IBM PC-Farbbildschirm mit SVGA-Grafikkarte, Bildschirmauflösung 800 x 600 Pixel oder höher und ein IBM Personal Computer Graphics Printer vorhanden sein.

Selbstverständlich ist es möglich, zu der bereits aufgeführten Hardware kompatible bzw. höherwertige Systeme einzusetzen.

| (D)          |
|--------------|
| Š            |
| Ř            |
|              |
|              |
| b            |
| ö            |
| Ö            |
| Ĕ            |
|              |
| 1            |
|              |
| Φ            |
| Ť            |
|              |
| Ð            |
| Я            |
|              |
| <u></u>      |
| Ø            |
| 2            |
| -            |
| 2            |
| <sup>1</sup> |
| <u> </u>     |
| 0            |
|              |
|              |
| (D           |
| sta          |
| esta         |
| <b>sesta</b> |

| Kunc                | Je/Pi          | rojekt:                     |            |                |             |                |                  | Straß                      |                          |               |                     |                        |        | Gebäı | <u>idehċ</u> | ihe:     |           |             |         | E       |       |
|---------------------|----------------|-----------------------------|------------|----------------|-------------|----------------|------------------|----------------------------|--------------------------|---------------|---------------------|------------------------|--------|-------|--------------|----------|-----------|-------------|---------|---------|-------|
| PLZ,                | Ort:           |                             |            |                |             |                |                  | Gebäl                      | ıde, Ba                  | ้ง<br>มนjahr: |                     |                        |        | Gesch | 10SS-        | Raum     | nöhe:     |             | /       | E       |       |
|                     |                |                             |            | Ra             | um          |                |                  | Lär                        | ige                      |               | Fenster             |                        | Heizl  | ast   | Ĩ            | eizkörpe | sr   7    | Thermos     | statvei | ntil    |       |
| əf                  |                | Raum                        | obe<br>bel | rhalb<br>heizt | unte<br>beŀ | rhalb<br>ieizt | Grund-<br>fläche | Außen <sup>.</sup><br>wand | lnnen-<br>wand<br>(∆>5k) | Breite        | Höhe                | Fläche                 | gesamt | spez. | Typ          | Höhe I   | -änge     | bse 300     | - toexe | S ortes | ິດປະທ |
| get∃                | Ľ.             | Bezeichnung                 | ja         | nein           | ja.         | nein           | m²               | Е                          | Е                        | Е             | E                   | m²                     | W      | W/m²  | 1            | mm       | mm L      |             | - ^     | R       | sui⊐  |
|                     |                |                             |            |                |             |                |                  |                            |                          |               |                     |                        |        |       |              |          |           |             |         |         |       |
|                     |                |                             |            |                |             |                |                  |                            |                          |               |                     |                        |        |       |              |          |           |             |         |         |       |
|                     | Ţ              |                             |            |                |             |                |                  |                            |                          |               |                     |                        |        |       |              |          |           |             |         |         |       |
|                     |                |                             |            |                |             |                |                  |                            |                          |               |                     |                        |        |       |              |          |           |             |         |         |       |
|                     |                |                             |            |                |             |                |                  |                            |                          |               |                     |                        |        |       |              |          |           |             |         |         |       |
|                     |                |                             |            |                |             |                |                  |                            |                          |               |                     |                        |        |       |              |          |           |             |         |         |       |
|                     |                |                             |            |                |             |                |                  |                            |                          |               |                     |                        |        |       |              |          |           |             |         |         |       |
|                     |                |                             |            |                |             |                |                  |                            |                          |               |                     |                        |        |       |              |          |           |             |         |         |       |
|                     |                |                             |            |                |             |                |                  |                            |                          |               |                     |                        |        |       |              |          |           |             |         |         |       |
|                     |                |                             |            |                |             |                |                  |                            |                          |               |                     |                        |        |       |              |          |           |             |         |         |       |
|                     |                |                             |            |                |             |                |                  |                            |                          |               |                     |                        |        |       |              |          |           |             |         |         |       |
|                     |                |                             |            |                |             |                |                  |                            |                          |               |                     |                        |        |       |              |          |           |             |         |         |       |
|                     |                |                             |            |                |             |                |                  |                            |                          |               |                     |                        |        |       |              |          |           |             |         |         |       |
|                     | _              |                             |            |                |             |                |                  |                            |                          |               |                     |                        |        |       |              |          |           |             |         |         |       |
|                     | Ţ              |                             |            |                |             |                |                  |                            |                          |               |                     |                        |        |       |              |          |           |             |         | _       |       |
|                     | T              |                             |            |                |             |                |                  |                            |                          |               |                     |                        |        |       |              |          |           | -           | _       | +       |       |
|                     |                |                             |            |                |             |                |                  |                            |                          |               |                     |                        |        |       |              |          |           |             |         |         |       |
| Heizł               | kreis          | » Nr.:                      | N          | us. D          | ämm         | ung,           | Decke            | / Dach                     |                          |               | cW                  | Außenv                 | vand:  |       | сШ           | Fer      | ster:     |             |         |         |       |
| Temp                | berat          | turen Vorlauf / R           | Rückle     | iuf:           | /           |                | ç                |                            |                          |               |                     |                        |        |       |              | L        |           |             |         |         |       |
| <b>Pum</b><br>Herst | pent<br>teller | typ, -Einstellun<br>r, Typ: | b          |                | -           |                |                  |                            |                          |               | Ausdeh<br>Typ / Int | <b>nungs</b> (<br>חמול | gefäß  |       |              | _        |           |             |         |         |       |
| Dreh                | zahls          | stufe / Förderhö            | he:        |                |             |                |                  | 3  <br>                    |                          |               | Vordruc             | k p <sub>0</sub> :     |        |       | ŭ<br>        | ar       | irmenstem | pel / Unter | schrift |         |       |

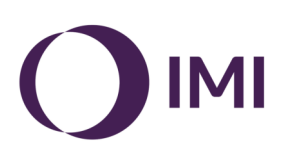

| -              |
|----------------|
| Ð              |
| 0              |
| Ř              |
| 0              |
|                |
|                |
| Ø              |
| S              |
| 0              |
| Ĕ              |
|                |
|                |
| N              |
|                |
| Φ              |
| <b>T</b>       |
|                |
| <sup>(1)</sup> |
| ×              |
| 5              |
| =              |
| 5              |
| σ              |
|                |
| Ę              |
| <u> </u>       |
| =              |
| 0              |
| S              |
|                |
| ž              |
|                |
| iQ.            |
| 1              |
| 2              |
| Ð              |
| m              |
|                |

| PLZ, Ort: Gebrination international and an anomaly and an anomaly anomaly and an anomaly anomaly and an anomaly and an anomaly | Kun  | Ide/P  | rojekt:                   |                 |            |                      | Straße:          |                |                          |                          |        | Gebäude  | höhe:    |             | c                                 |
|----------------------------------------------------------------------------------------------------|------|--------|---------------------------|-----------------|------------|----------------------|------------------|----------------|--------------------------|--------------------------|--------|----------|----------|-------------|-----------------------------------|
| Raum     Raum     Curretable<br>beheizt     Curretable<br>flaction     Curretable<br>beheizt     AutGen-<br>men     Fanster     Heizlaast       Lill     Nr.     Bezeichnung     ja     nein     ja     nein     ja     nein     seser     seser     seser     seser     seser     seser     bezeichnung     ja     nein     ja     nein     m     m     m     m     m     m     m     m     m     seser     bezeichnung     bezeichnung     ja     nein     ja     nein     m     m                                                                                                    | PLZ  | , Ort  |                           |                 |            |                      | Gebäude          | , Baujahı      | c                        |                          |        | Geschos  | s-/Raumh | öhe:        | ч                                 |
| Raunt     Observation     Current and behaviors     Current and behaviors     Current and and behaviors                                                                                                    |      |        |                           |                 | Raur       | E                    |                  | Län            | ıge                      |                          | Fenste | <b>_</b> | Heizl    | ast         | Massenstrom =                     |
| Mill     Bezeichnung     Ja     Int     m     m     m     m     W     W       Mill     Heiter     Heiter     Heiter     Heiter     Heiter     Mill     Mill     Mi                                                                                                    | ອດີຍ |        | Raum                      | oberha<br>behei | alb<br>izt | unterhalb<br>beheizt | Grund-<br>fläche | Außen-<br>wand | Innen-<br>wand<br>(∆>5k) | Breite                   | Höhe   | Fläche   | gesamt   | spez.       | Einstellwert<br>Dynacon Eclipse / |
| Image: Second second second                  | stЭ  | Nr.    | Bezeichnung               | ja              | hein       | ja nein              | m²               | E              | E                        | E                        | E      | m²       | M        | W/m²        |                                   |
| Image: Second second second                  |      |        |                           |                 | +          | +                    |                  |                |                          |                          |        |          |          |             |                                   |
| Image: Sector in the sector in the sector                                |      |        |                           |                 |            |                      |                  |                |                          |                          |        |          |          |             |                                   |
| Image: Sector sector sector                  |      |        |                           |                 |            |                      |                  |                |                          |                          |        |          |          |             |                                   |
| Image: Second Second                  |      |        |                           |                 |            |                      |                  |                |                          |                          |        |          |          |             |                                   |
| Image: constraint of the structure     Image: constraint of the structure     Image: constraint of the structure       Image: constraint of the structure     Image: constraint of the structure     Image: constraint of the structure       Image: constraint of the structure     Image: constraint of the structure     Image: constraint of the structure       Image: constraint of the structure     Image: constraint of the structure     Image: constraint of the structure                                                                                                    |      |        |                           |                 |            |                      |                  |                |                          |                          |        |          |          |             |                                   |
| Image: constraint of the state of the state of the st                  |      |        |                           |                 |            |                      |                  |                |                          |                          |        |          |          |             |                                   |
| Image: constraint of the state of the state of the st                  |      |        |                           |                 |            |                      |                  |                |                          |                          |        |          |          |             |                                   |
| Image: state of the state of the state o                  |      |        |                           |                 |            |                      |                  |                |                          |                          |        |          |          |             |                                   |
| Image: Network         Image: Network         Image:                                                                                                    |      |        |                           |                 |            |                      |                  |                |                          |                          |        |          |          |             |                                   |
| Image: New York of Structure         Image: New York of Structure         Image: New York of Structure <th< td=""><td></td><td></td><td></td><td></td><td></td><td></td><td></td><td></td><td></td><td></td><td></td><td></td><td></td><td></td><td></td></th<>                                                                                                    |      |        |                           |                 |            |                      |                  |                |                          |                          |        |          |          |             |                                   |
| Image: Normal Contraction         Image: Normal Contraction         Im                                                                                                    |      |        |                           |                 |            |                      |                  |                |                          |                          |        |          |          |             |                                   |
| Image: Normal Contraction         Image: Normal Contraction         Im                                                                                                    |      |        |                           |                 |            |                      |                  |                |                          |                          |        |          |          |             |                                   |
| Heizkreis         Zus. Dämmung, Decke / Dach:         cm         Außenwand:         cm         Fenste           Heizkreis         Nr.:         zus. Dämmung, Decke / Dach:         cm         Außenwand:         cm         Fenste           Temperaturen Vorlauf / Rücklauf:         /         °C         Ausdehnungsgefäß         /         /         /         /         /         /         /         /         /         /         /         /         /         /         /         /         /         /         /         /         /         /         /         /         /         /         /         /         /         /         /         /         /         /         /         /         /         /         /         /         /         /         /         /         /         /         /         /         /         /         /         /         /         /         /         /         /         /         /         /         /         /         /         /         /         /         /         /         /         /         /         /         /         /         /         /         /         /         /         /                                                                                                    |      |        |                           |                 |            |                      |                  |                |                          |                          |        |          |          |             |                                   |
| Heizkreis     zus. Dämmung, Decke / Dach:     cm     Außenwand:     cm       Heizkreis     zus. Dämmung, Decke / Dach:     cm     Außenwand:     cm       Temperaturen Vorlauf / Rücklauf:     /     °C     Ausdehnungsgefäß       Pumpentyp, -Einstellung     /     Typ / Inhalt:     /     /       Drehzahlet infe / Förderhöhe     /     Mordnick no.     /     /                                                                                                    |      |        |                           |                 |            |                      |                  |                |                          |                          |        |          |          |             |                                   |
| Heizkreis Nr.:     zus. Dämmung, Decke / Dach:     cm     Außenwand:     cm       Temperaturen Vorlauf / Rücklauf:     /     °C     Ausdehnungsgefäß       Pumpentyp, Einstellung     /     Typ / Inhalt:     /     /                                                                                                    |      |        |                           |                 | +          |                      |                  |                |                          |                          |        |          |          |             |                                   |
| Heizkreis Nr.:     zus. Dämmung, Decke / Dach:     cm     Außenwand:     cm     Fenste       Temperaturen Vorlauf / Rücklauf:     /     °C     Ausdehnungsgefäß     Image: Com     Fenste       Pumpentyp, -Einstellung     /     /     C     Ausdehnungsgefäß     Image: Com     Fenste       Drehzahlstufe / Förderhöhe     /     /     Mordnick no.     /     Image: Com     Finanstemme///                                                                                                    |      |        |                           |                 |            |                      |                  |                |                          |                          |        |          |          |             |                                   |
| Temperaturen Vorlauf / Rücklauf: / °C Pumpentyp, -Einstellung Hersteller, Typ: /// m/nufit: / / / //////////////////////////////                                                                                                    | Heiz | zkreis | s Nr.:                    | snz             | . Där      | mmung,               | Decke / E        | ach:           |                          | сш                       | Außenv | vand:    | cm       | Fen         | ster:                             |
| Pumpentyp, -Einstellung     Ausdehnungsgefäß       Hersteller, Typ:     /       Drehzahletinfe / Förderhöhe     /                                                                                                    | Ter  | peral  | turen Vorlauf / Rück      | lauf:           | 1          | /                    | °                |                |                          |                          |        |          |          |             |                                   |
| Drahzahlstiffa / Fördarhöha: / / m Vordrick no: har Eimenstemmel /                                                                                                    | Pun  | npen   | ntyp, -Einstellung<br>r ⊤ |                 |            |                      |                  |                | Ausdeh                   | nungsg                   | efäß   | ~        | _        |             |                                   |
|                                                                                                    | Dref | nzahl  | stufe / Förderhöhe:       |                 |            |                      | 3                |                | Vordruck                 | alı.<br>p <sub>0</sub> : |        |          | bar      | Firmenstemp | el / Unterschrift                 |

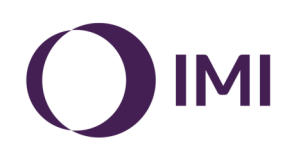